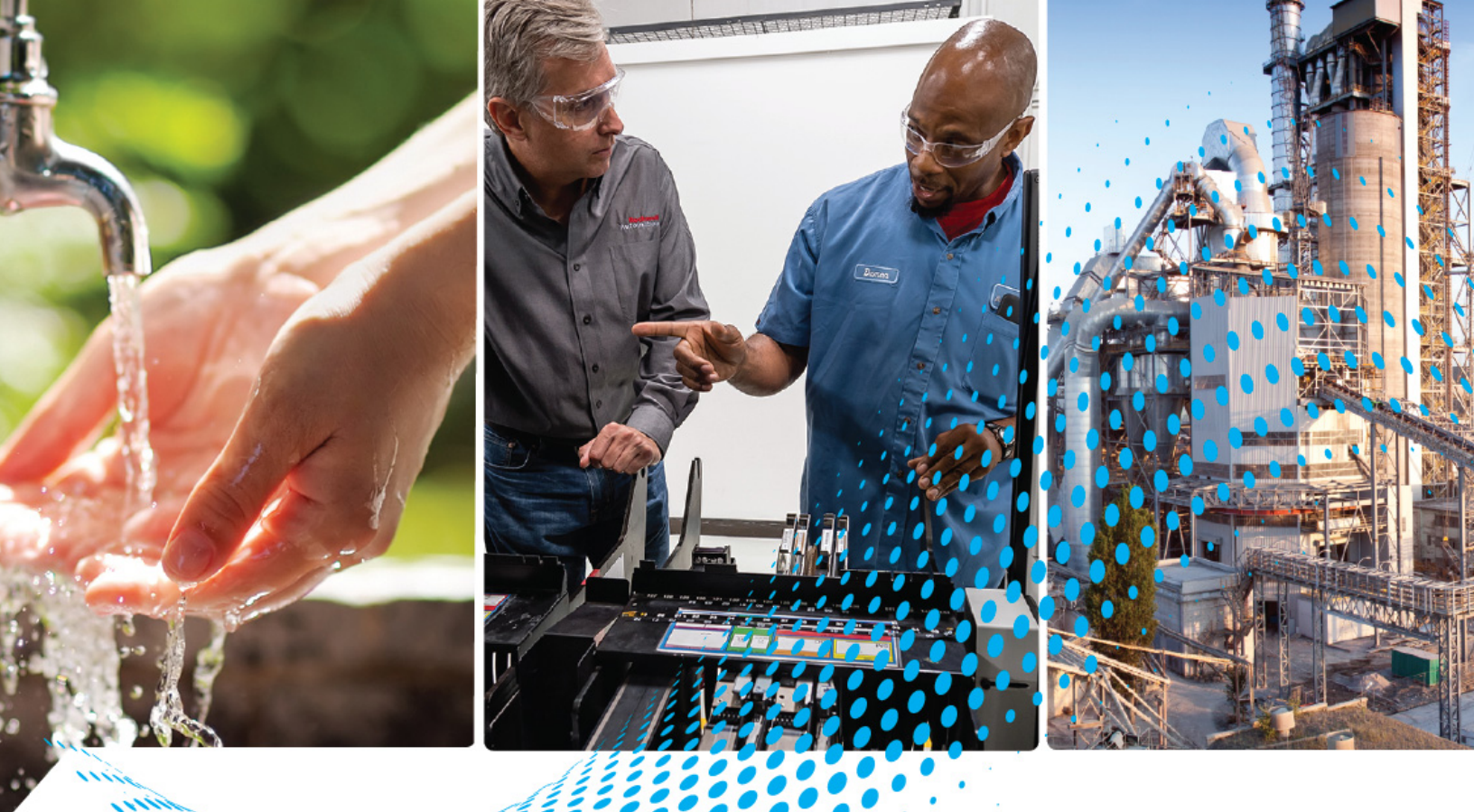

# Multifunctional Access Box with CIP Safety over EtherNet/IP

Catalog Numbers 442G-MABH-x, 442G-MABxB-Ux-x, 442G-MABE1

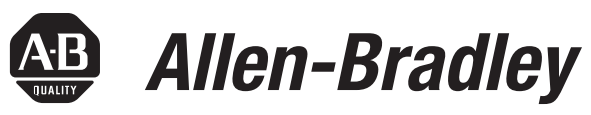

by ROCKWELL AUTOMATION

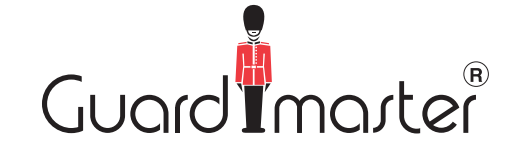

**Original Instructions** 

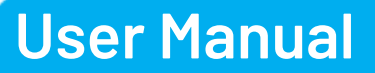

# **Important User Information**

Read this document and the documents listed in the additional resources section about installation, configuration, and operation of this equipment before you install, configure, operate, or maintain this product. Users are required to familiarize themselves with installation and wiring instructions in addition to requirements of all applicable codes, laws, and standards.

Activities including installation, adjustments, putting into service, use, assembly, disassembly, and maintenance are required to be carried out by suitably trained personnel in accordance with applicable code of practice.

If this equipment is used in a manner not specified by the manufacturer, the protection provided by the equipment may be impaired.

In no event will Rockwell Automation, Inc. be responsible or liable for indirect or consequential damages resulting from the use or application of this equipment.

The examples and diagrams in this manual are included solely for illustrative purposes. Because of the many variables and requirements associated with any particular installation, Rockwell Automation, Inc. cannot assume responsibility or liability for actual use based on the examples and diagrams.

No patent liability is assumed by Rockwell Automation, Inc. with respect to use of information, circuits, equipment, or software described in this manual.

Reproduction of the contents of this manual, in whole or in part, without written permission of Rockwell Automation, Inc., is prohibited.

Throughout this manual, when necessary, we use notes to make you aware of safety considerations.

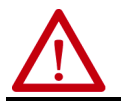

**WARNING:** Identifies information about practices or circumstances that can cause an explosion in a hazardous environment, which may lead to personal injury or death, property damage, or economic loss.

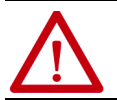

**ATTENTION:** Identifies information about practices or circumstances that can lead to personal injury or death, property damage, or economic loss. Attentions help you identify a hazard, avoid a hazard, and recognize the consequence.

**IMPORTANT** Identifies information that is critical for successful application and understanding of the product.

Labels may also be on or inside the equipment to provide specific precautions.

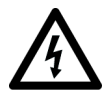

**SHOCK HAZARD:** Labels may be on or inside the equipment, for example, a drive or motor, to alert people that dangerous voltage may be present.

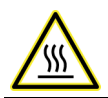

**BURN HAZARD:** Labels may be on or inside the equipment, for example, a drive or motor, to alert people that surfaces may reach dangerous temperatures.

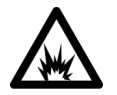

**ARC FLASH HAZARD:** Labels may be on or inside the equipment, for example, a motor control center, to alert people to potential Arc Flash. Arc Flash will cause severe injury or death. Wear proper Personal Protective Equipment (PPE). Follow ALL Regulatory requirements for safe work practices and for Personal Protective Equipment (PPE).

# Preface

| About This Publication                       | 5 |
|----------------------------------------------|---|
| Download Firmware, AOP, EDS, and Other Files | 5 |
| Summary of Changes                           | 5 |
| Additional Resources                         | 6 |

# Product Overview

# Chapter 1

| Multifunctional Access Box with CIP Safety |
|--------------------------------------------|
| over EtherNet/IP Overview7                 |
| Power to Release                           |
| Power to Lock                              |
| Assembly Overview                          |
| Catalog Number Explanation 11              |
| Auxiliary/Manual Release 11                |
| Bolt Locking Mechanism 12                  |
| Mounting Plates 13                         |
| Mounting Hardware Reference 13             |
| Typical Ethernet Configurations14          |
| Star Topology 14                           |
| Linear Topology 15                         |
| Device Level Ring (DLR) Topology 16        |

## Chapter 2

| Standards                                              | 17 |
|--------------------------------------------------------|----|
| Safety Certification                                   | 17 |
| Control of Guard Locking                               | 17 |
| Safety Requirements for Integrated Safety Applications | 19 |

# Chapter 3

| Set the Network IP Address 21                                     |
|-------------------------------------------------------------------|
| Set the IP Address with a BOOTP/DHCP Server 22                    |
| Restore the Access Box to DHCP Mode 24                            |
| When the IP Address of the Access Box Is Known 24                 |
| When the IP Address of the Access Box Is Unknown 25               |
| Duplicate IP Address Detection and Resolution 25                  |
| Add and Configure Access Box in the Logix Designer Application 25 |
| Add Access Box to the I/O Configuration Tree 26                   |
| Configure the Access Box 26                                       |
| Change the Access Box Definition 28                               |
| Configure the Safety Connection 29                                |
| Configuration Signature 30                                        |
| Save and Download the Access Box Configuration                    |
| Configuration Ownership — Reset Ownership 30                      |
| Reset Access Box to Factory Settings 33                           |
| ControlFLASH Application Compatibility 33                         |
|                                                                   |

**Safety Concept** 

# Use the Multifunctional Access Box in an Integrated Safety Controller-based System

| Status and Troubleshooting                       | Chapter 4<br>Clear Faults                                                                      |
|--------------------------------------------------|------------------------------------------------------------------------------------------------|
| Specifications                                   | Appendix ASafety Ratings41Operating Characteristics41Environmental42Physical Characteristics42 |
| EtherNet/IP I/O Assemblies                       | Appendix BInput Assemblies.43Output Assemblies43Tag Definitions44                              |
| Change Actuation Direction of<br>Handle Assembly | Appendix C           Procedure         47           Index         49                           |

| About This Publication                          | Use this manual if you are responsible for the design, installati<br>programming, or troubleshooting of systems that use the Guan<br>Multifunctional Access Box with CIP Safety™ over EtherNet/IP | on,<br>cdmaster® 442G<br>™ protocol. |
|-------------------------------------------------|----------------------------------------------------------------------------------------------------|--------------------------------------|
|                                                 | You must have a basic understanding of electrical circuitry and<br>with safety-related systems. If you do not, obtain the proper tra<br>using this product.                                       | l familiarity<br>aining before       |
|                                                 | This manual is a reference guide for the 442G access box. It des<br>procedures to use to install, wire, and troubleshoot the access b<br>does the following:                                      | cribes the<br>ox. This manual        |
|                                                 | <ul><li>Explains how to install and wire your access box</li><li>Provides an overview of the access box</li></ul>                                                                                 |                                      |
|                                                 | Read and understand this manual before using the described p<br>Consult your Allen-Bradley distributor or Rockwell Automation<br>you have any questions or comments.                              | products.<br>1 sales office if       |
| Download Firmware, AOP,<br>EDS, and Other Files | Download firmware, associated files (such as AOP, EDS, and D<br>product release notes from the Product Compatibility and Dow<br><u>rok.auto/pcdc</u> .                                            | TM), and access<br>'nload Center at  |
| Summary of Changes                              | This publication contains the following new or updated inform includes substantive updates only and is not intended to reflect                                                                    | nation. This list<br>et all changes. |
|                                                 | Торіс                                                                                                    | Page                                 |
|                                                 | Updated Additional Resources table.                                                                                                    | 6                                    |
|                                                 | Updated <u>Figure 5</u> .                                                                                                    | 10                                   |

Updated Catalog Number Explanation section.

Added Reset Access Box to Factory Settings section.

11

33

# **Additional Resources**

These documents contain additional information concerning related products from Rockwell Automation.

| Resource                                                                                                    | Description                                                                                                    |
|----------------------------------------------------------------------------------------------------|----------------------------------------------------------------------------------------------------|
| Multifunctional Access Box with CIP Safety over EtherNet/IP Installation<br>Instructions, publication <u>4426-IN004</u>      | Provides information on how to install the access box such as mounting information, wiring, and specifications.                                                                                                    |
| GuardLogix 5570 and Compact GuardLogix 5370 Controller Systems Safety Reference Manual, publication <u>1756-RM099</u>        | Provides the safety requirements that are required to reach SIL 3 in a safety system.                                                                                                    |
| GuardLogix 5570 Controllers User Manual, publication <u>1756-UM022</u>                                                       | Provides information on how to install, configure, program, and use GuardLogix® 5570 controllers in Studio 5000 Logix Designer® projects.                                                                                                    |
| ControlFLASH Firmware Upgrade Kit User Manual, publication <u>1756-UM105</u>                                                 | Provides information on how to upgrade your module firmware by using ControlFLASH™ software. <sup>(1)</sup>                                                                                                    |
| Compact GuardLogix 5370 Controllers User Manual, publication <u>1769-UM022</u>                                               | Provides information on how to install, configure, program, and use Compact GuardLogix 5370 controllers.                                                                                                    |
| EtherNet/IP Network Devices User Manual, <u>ENET-UM006</u>                                                                   | Describes how to configure and use EtherNet/IP devices to communicate on the EtherNet/IP network.                                                                                                    |
| Ethernet Reference Manual, <u>ENET-RM002</u>                                                                                 | Describes basic Ethernet concepts, infrastructure components, and infrastructure features.                                                                                                    |
| System Security Design Guidelines Reference Manual, <u>SECURE-RM001</u>                                                      | Provides guidance on how to conduct security assessments, implement Rockwell<br>Automation products in a secure system, harden the control system, manage user access,<br>and dispose of equipment.                                                                    |
| Industrial Components Preventive Maintenance, Enclosures, and Contact<br>Ratings Specifications, publication <u>IC-TD002</u> | Provides a quick reference tool for Allen-Bradley industrial automation controls and assemblies.                                                                                                    |
| Safety Guidelines for the Application, Installation, and Maintenance of Solid-<br>state Control, publication <u>SGI-1.1</u>  | Designed to harmonize with NEMA Standards Publication No. ICS 1.1-1987 and provides general guidelines for the application, installation, and maintenance of solid-state control in the form of individual devices or packaged assemblies with solid-state components. |
| Allen-Bradley™ Industrial Automation Glossary, publication <u>AG-7.1</u>                                                     | Glossary of industrial automation terms and abbreviations                                                                                                    |
| Industrial Automation Wiring and Grounding Guidelines, publication 1770-4.1                                                  | Provides general guidelines for installing a Rockwell Automation industrial system.                                                                                                    |
| Product Certifications website, rok.auto/certifications,                                                                     | Provides declarations of conformity, certificates, and other certification details.                                                                                                    |

 Devices manufactured with firmware revision 1.002 (check unit label) cannot be upgraded using ControlFLASH. Devices that are manufactured with firmware revision 1.005 and higher can be upgraded using ControlFlash.

You can view or download publications at <u>rok.auto/literature</u>.

# **Product Overview**

## Multifunctional Access Box with CIP Safety over EtherNet/IP Overview

The multifunctional access box with CIP Safety<sup>™</sup> over EtherNet/IP<sup>™</sup> is a combined interlocking module with guard locking and integrated control elements. The intended use of the access box is at entry points for full-body access into automation cells or areas that require restricted or controlled access.

This access box can be used in an integrated safety system with a GuardLogix<sup>®</sup>. safety controller. Safety data is exchanged by using CIP Safety via an EtherNet/IP network.

In combination with a movable safety guard and the control system, this safety module can help prevent opening of the safety guard while a dangerous machine function is performed. The position of the guard locking is monitored during this process.

- Starting commands that cause a dangerous machine function must become active only when the safety guard is closed and locked.
- The guard locking module must not be unlocked until the dangerous machine function has ended.
- Closing and locking a safety guard must not cause automatic starting of a dangerous machine function. A separate start command must be issued.

The locking module detects the position of the safety guard and the position of the bolt actuator. The position of the locking arm is also monitored. The bolt actuator is moved into and out of the locking module by actuating the door handle. When the bolt is fully inserted into the locking module, the locking arm can lock the bolt actuator in this position.

The GuardLocked input signal is turned on only when the locking bolt is sensed in its extended position in the lock module and the locking arm is in position (for example, the guard is closed and the bolt is both extended and locked).

#### **Power to Release**

For Power to Release versions, spring force keeps the locking arm in the locked position and unlocks by solenoid force when power is applied to the solenoid.

Guard locking is activated when the guard is in the closed position and power is removed from the solenoid.

**IMPORTANT** Safety output signal Unlock is turned off.

Guard locking is deactivated when voltage is applied to the solenoid.

**IMPORTANT** Safety output signal Unlock is turned on.

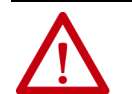

**ATTENTION:** If the safety guard is open when power is removed from the solenoid and the guard is then closed, guard locking is activated. This activation can lead to persons being locked in unintentionally.

#### **Power to Lock**

For Power to Lock versions, solenoid force keeps the locking arm in the locked position when power is applied to the solenoid and unlocked by spring force when power is removed from the solenoid.

Guard locking is activated when the guard is in the closed position and power is applied to the solenoid.

**IMPORTANT** Safety output signal Unlock is turned off.

Guard locking is deactivated when voltage is removed from the solenoid.

**IMPORTANT** Safety output signal Unlock is turned on.

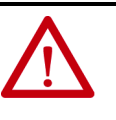

**ATTENTION:** An unintended loss of power causes guard locking to be deactivated. Power to Lock versions should only be used for personal protection if minimum safe distance is provided in accordance with EN ISO 13855.

# **Assembly Overview**

Figure 1 - Components at a Glance

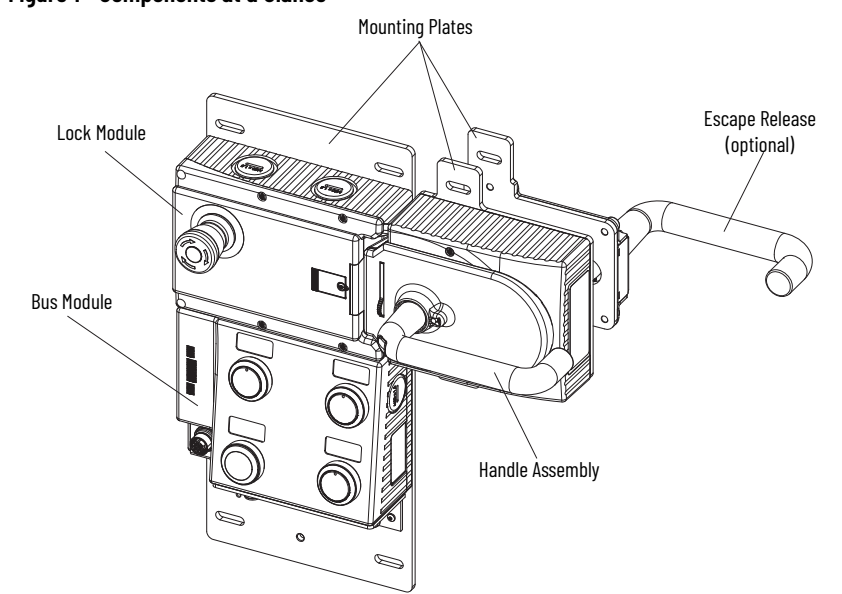

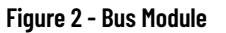

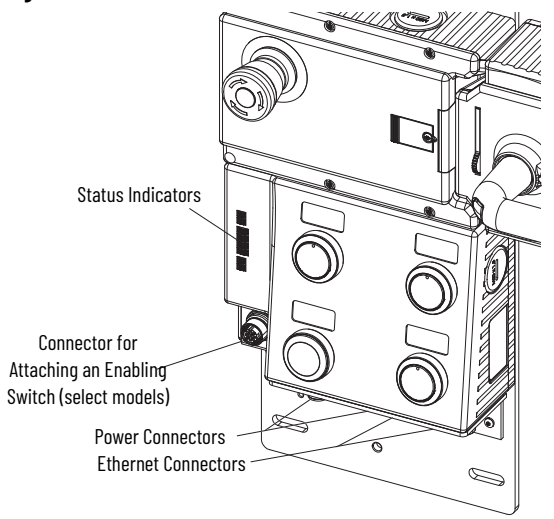

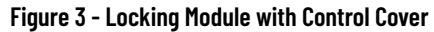

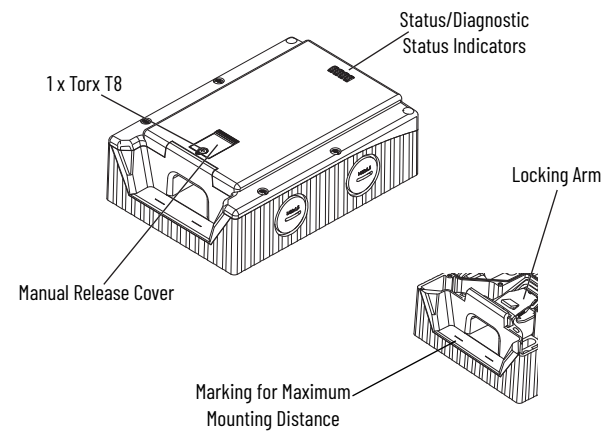

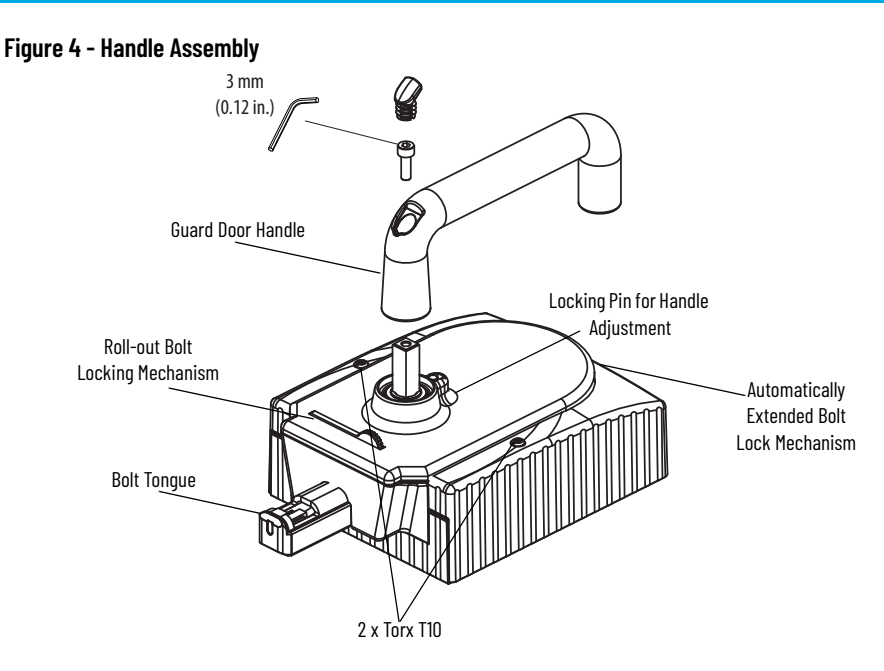

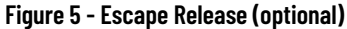

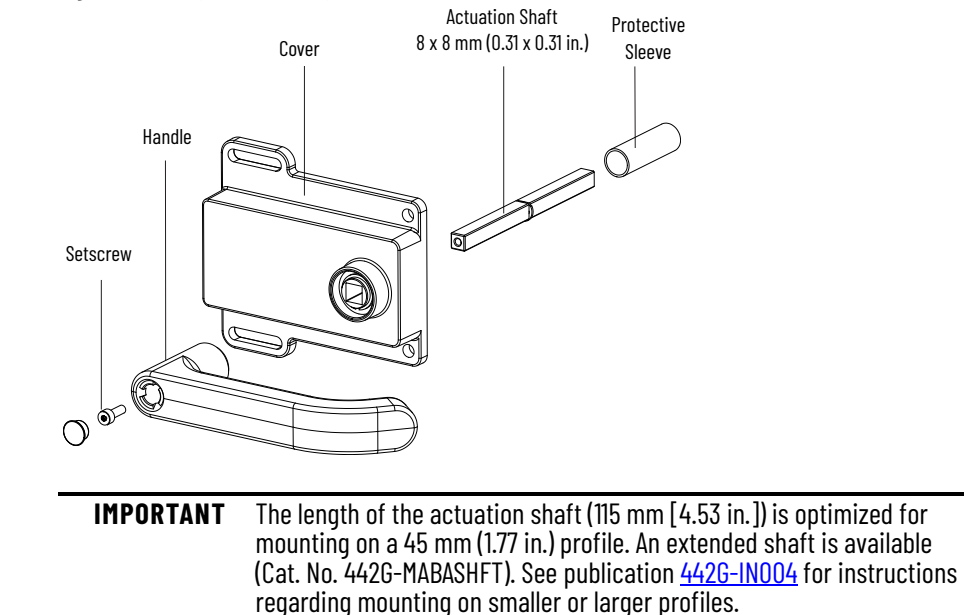

## **Catalog Number Explanation**

# IMPORTANT

The following information is for reference purposes only. Not all combinations produce a valid catalog number.

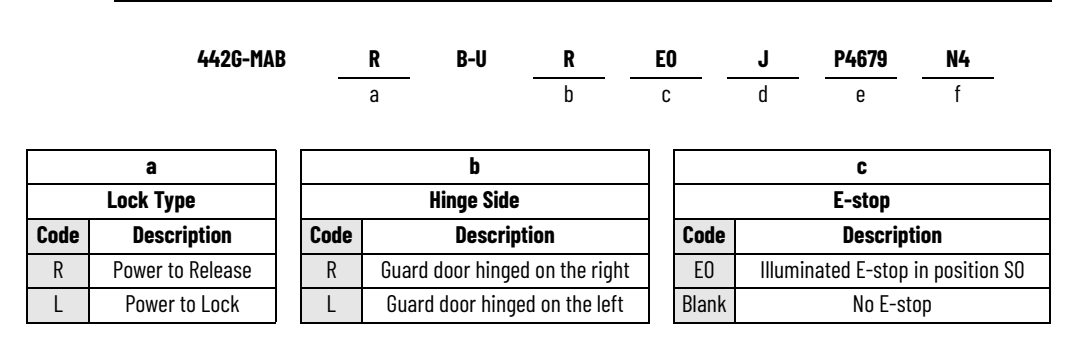

|       | d                                |  |                      | e                                    |       | f            |
|-------|----------------------------------|--|----------------------|--------------------------------------|-------|--------------|
|       | Enabling Switch Connector        |  | Push Button Position |                                      |       | Connector    |
| Code  | Description                      |  | Code                 | Description                          | Code  | Description  |
| J     | Enabling switch connector        |  | P49                  | Push buttons in positions 4 and 9    | Blank | M12 micro    |
| Blank | No connector for enabling switch |  | P4679                | Push buttons in positions 4, 6, 7, 9 | N4    | 7/8 in. mini |

See Figure 21 on page 45 and Figure 22 on page 45.

#### **Auxiliary/Manual Release**

The manual release lets you unlock the guard door when unforeseen or uncommon circumstances occur.

IMPORTANT The manual release is not a safety function. The machine manufacturer must select and use a suitable release according to the risk assessment. The correct function must be checked at regular intervals.

The system enters into a latching fault (fault code 2744) when the manual release is actuated.

**IMPORTANT** The system might not enter into a latching fault if the manual release is actuated slowly.

To clear the fault, open the guard and cycle the LockSequenceFaultUnlatch input signal (see <u>Clear Faults on page 39</u>).

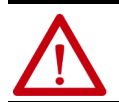

ATTENTION: The locking screw must be screwed back in and sealed after assembly and after use of the manual release. Tightening torque is 0.5 N·m (4.42 lb•in).

To unlock the guard door with the manual release:

- 1. Undo locking screw.
- 2. Use a screwdriver to lift the locking arm actuate the guard door handle.

#### Figure 6 - Auxiliary/Manual Release

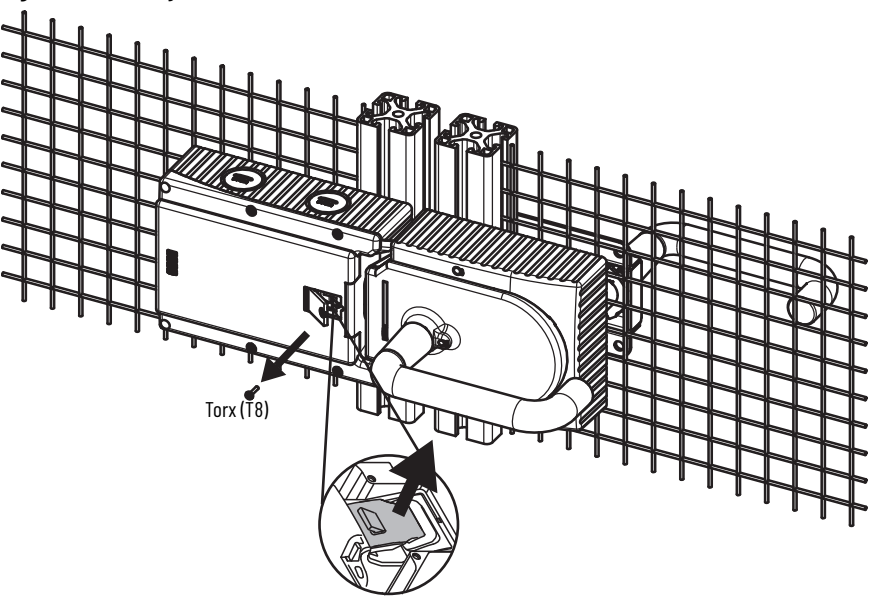

#### **Bolt Locking Mechanism**

The access box has two mechanisms for locking the bolt actuator to help prevent locking the guard and restarting the machine while an operator is inside the safeguarded area.

One of the bolt locking mechanisms extends automatically when the handle is in the OPEN position. The other mechanism is manually extended (see <u>Figure 6</u>). To pivot out, press the grooved part (only possible with the handle in the OPEN position and the bolt retracted).

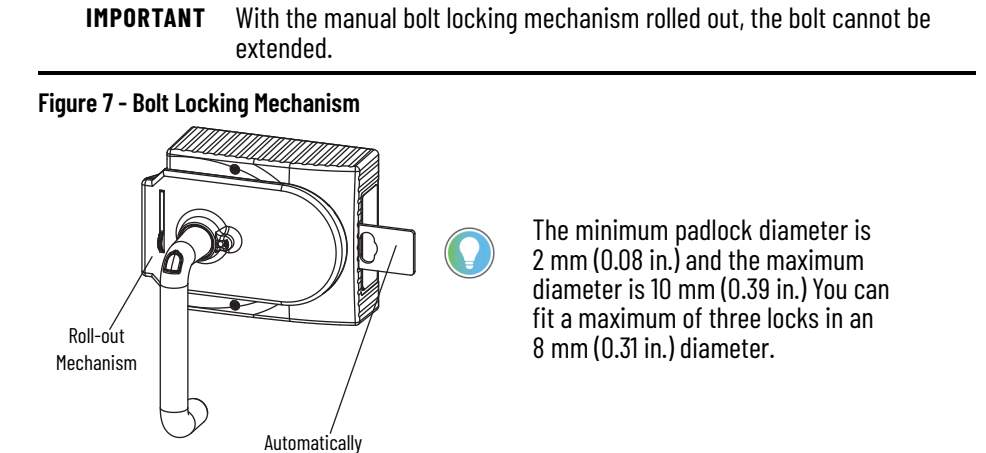

Rockwell Automation Publication 442G-UM002B-EN-P - August 2021

**Extending Mechanism** 

#### **Mounting Plates**

**IMPORTANT** The use of the handle assembly mounting plate is required with the Ethernet version of the access box. The use of the escape release mounting plate is optional.

Figure 8 - Handle Assembly Mounting Plate [mm (in.)]

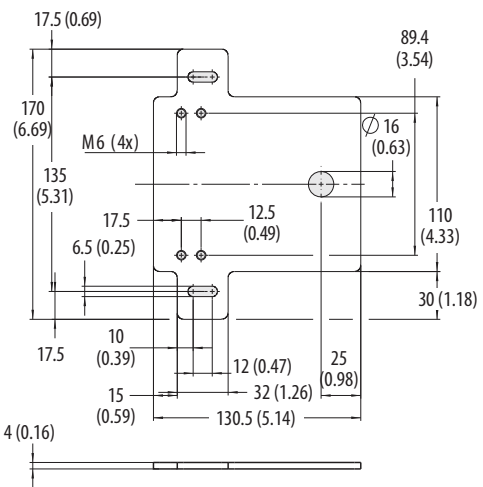

Figure 9 - Escape Release Mounting Plate [mm (in.)]

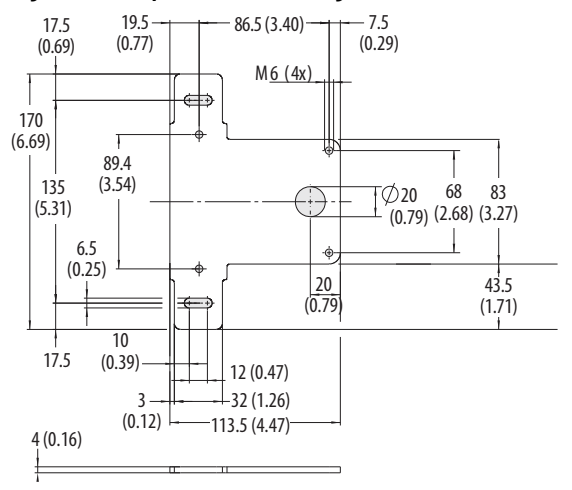

#### **Mounting Hardware Reference**

Handle Assembly Mounting Plate is supplied with the following hardware:

- 4X DIN 7984-M6X12 ZN (screw)
- 4X DIN 433-6 NI (washer)
- 4X DIN 6797-JZ-D6,4 (lock washer)

Escape Release Mounting Plate is supplied with the following hardware:

- 4X DIN 7984-M6X8 (screw)
- 4X DIN 433-6 NI (washer)
- 4X DIN 6797-JZ-D6,4 (lock washer)

# Typical Ethernet Configurations

The Multifunctional Access Box with CIP Safety can be connected in any of the following three network topologies: star, linear, or Device Level Ring (DLR).

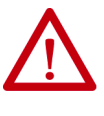

**ATTENTION:** The access box does not currently support time-sensitive applications that are based on CIP Sync<sup>M</sup>, including CIP Motion<sup>M</sup> applications. Do not use the access box in DLR topologies where other nodes are using CIP Sync or CIP Motion. To be used in linear topologies, where other nodes are using CIP Sync or CIP Motion, the access box must be connected at the end of the line.

#### **Star Topology**

The star structure consists of a number of modules that are connected to a central switch. Modules can be added or removed without affecting the rest of the network.

#### Figure 10 - Example of Star Topology

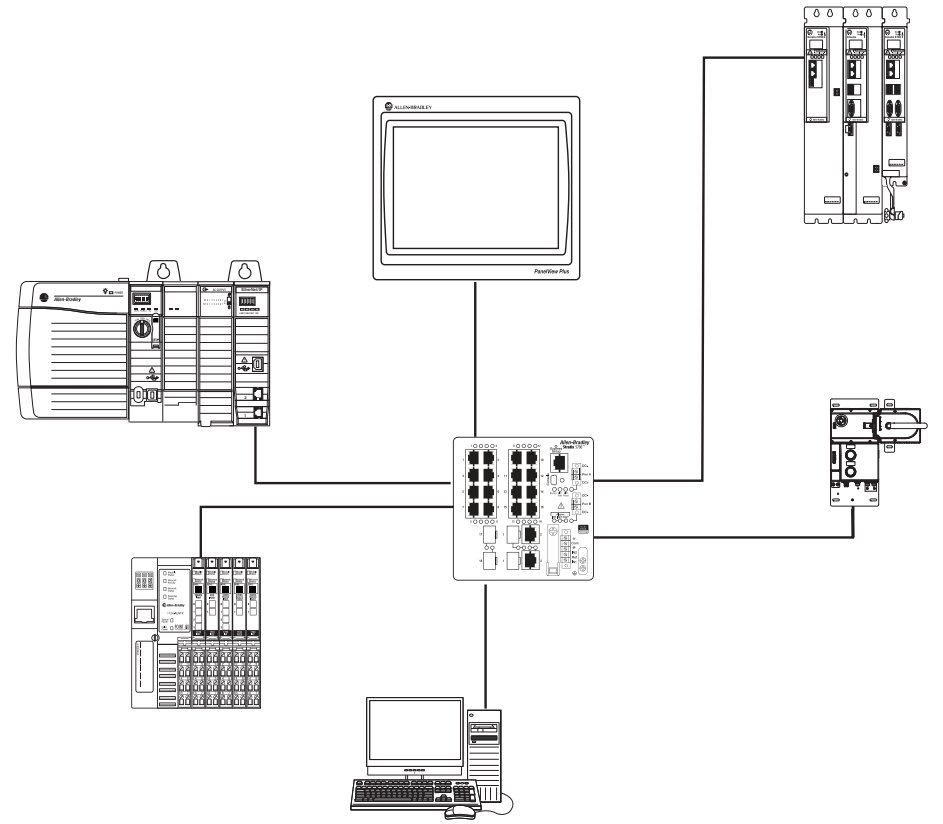

#### **Linear Topology**

The linear topology uses the embedded switching capability to form a daisy-chain style network that has a beginning and an end. Linear topology simplifies installation and reduces wiring and installation costs, but a break in the network disconnects all modules downstream from the break. When this topology is used, both Ethernet connections on the access box may be used. For the network connection, use Link 1, Link 2, or both.

**IMPORTANT** Modules without dual ports must include the 1783-ETAP module or be connected at the end of the line.

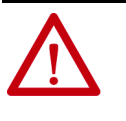

**ATTENTION:** The access box does not currently support time-sensitive applications that are based on CIP Sync, including CIP Motion applications. Do not use the access box in DLR topologies where other nodes are using CIP Sync or CIP Motion. To be used in linear topologies, where other nodes are using CIP Sync or CIP Motion, the access box must be connected at the end of the line.

#### Figure 11 - Example of Linear Topology

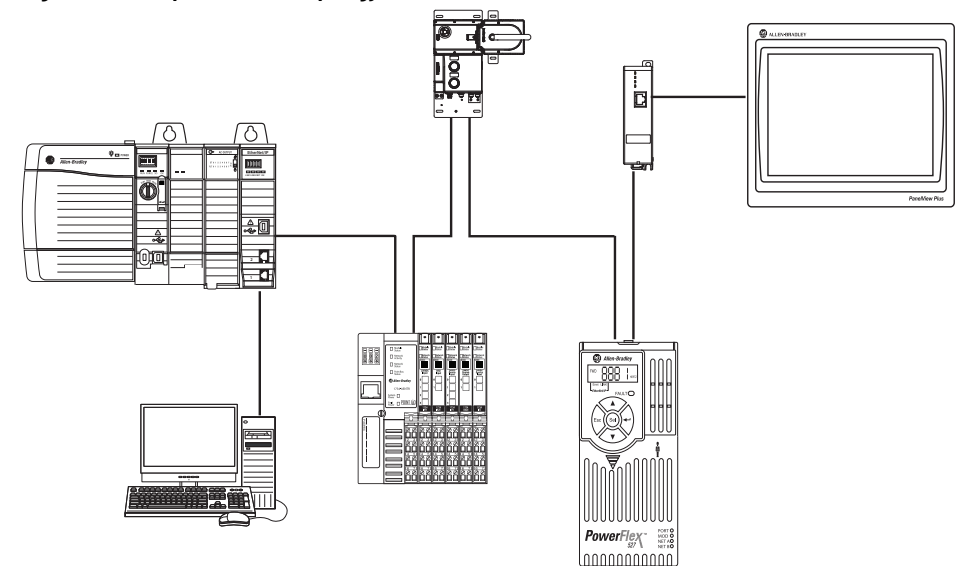

#### **Device Level Ring (DLR) Topology**

A DLR network is a single-fault-tolerant ring network that is intended for the interconnection of automation modules without the need for more switches.

The ring topology offers these advantages:

- Media redundancy
- Fast-network fault detection and reconfiguration
- Resiliency of a single-fault-tolerant network
- Easy implementation without more hardware requirements

**IMPORTANT** This section summarizes a DLR network. To plan, configure, and monitor DLR networks, see publication <u>ENET-AP005</u>.

One DLR network can support as many as 50 nodes. A DLR network supports copper connections (maximum of 100 m [328 ft]), fiber-optic connections (maximum of 2 km), or a mix of copper and fiber.

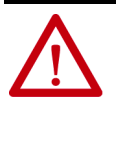

**ATTENTION:** The access box does not currently support time-sensitive applications that are based on CIP Sync, including CIP Motion applications. Do not use the access box in DLR topologies where other nodes are using CIP Sync or CIP Motion. To be used in linear topologies, where other nodes are using CIP Sync or CIP Motion, the access box must be connected at the end of the line.

#### Figure 12 - Example Device Level Ring Topology

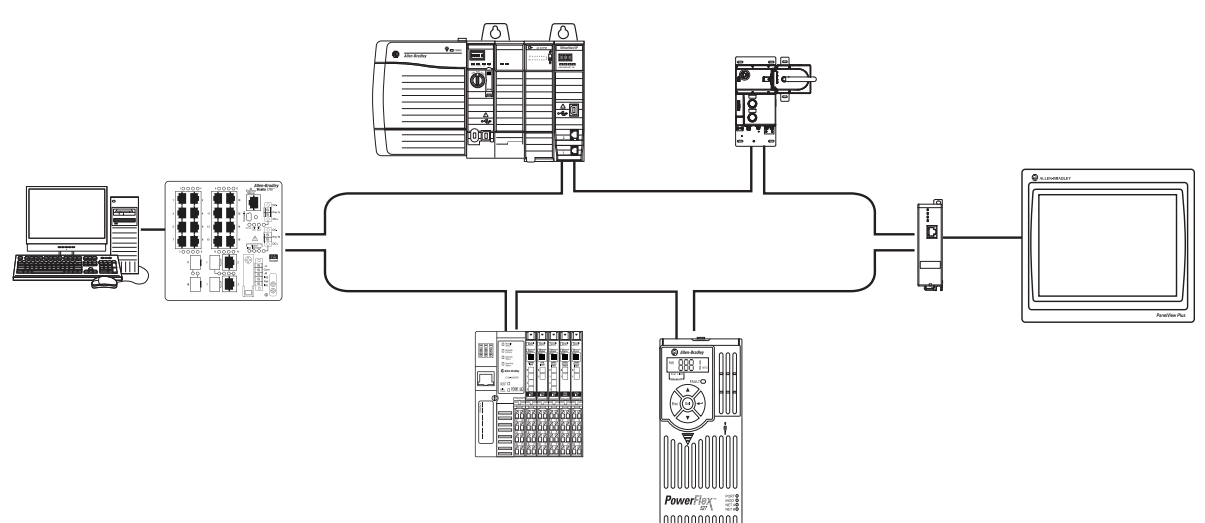

# **Safety Concept**

#### **Standards**

The access box satisfies applicable requirements in the following standards that are related to functional and machinery assembly:

- IEC 60947-5-3: 1999/A: 2005
- EN/ISO 13849-1:2008/AC: 2009 (Performance Level e [PLe], Category 4)
- IEC 61508: 2010 (SIL 3)
- IEC 62061: 2005 (SIL CL 3)
- EN/ISO 14119:2013
- UL 508 17th Edition dated 3/19/2013

#### **Safety Certification**

The Guardmaster<sup>®</sup> access box is a Type 4 interlocking module with guard locking and high-coded RFID actuators according to EN ISO 14119.

The access box is certified for use in safety applications up to and including Performance Level PLe and Category 4 in compliance with EN ISO 13849-1 and SIL 3 according to IEC 61508 and IEC 62061, for guard position monitoring, guard lock monitoring, and guard locking control.

#### **Control of Guard Locking**

The access box  $PFH_d$  and the external control (for example,  $PFH_d$  of the standstill monitor) determine the safety level of guard locking control. Guard locking is controlled with the Unlock output signal.

#### Figure 13 - Control of Guard Locking

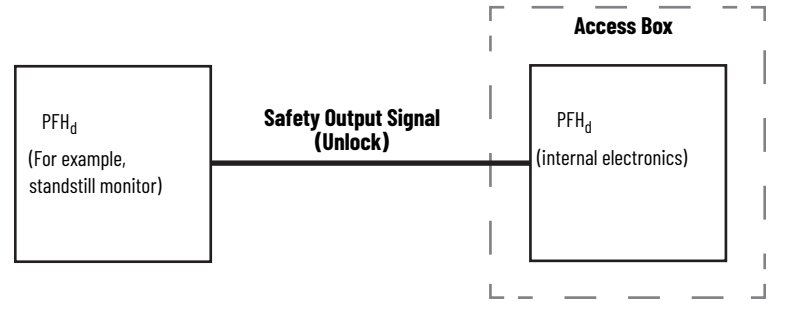

Figure 14 applies to access boxes with emergency stop.

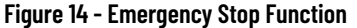

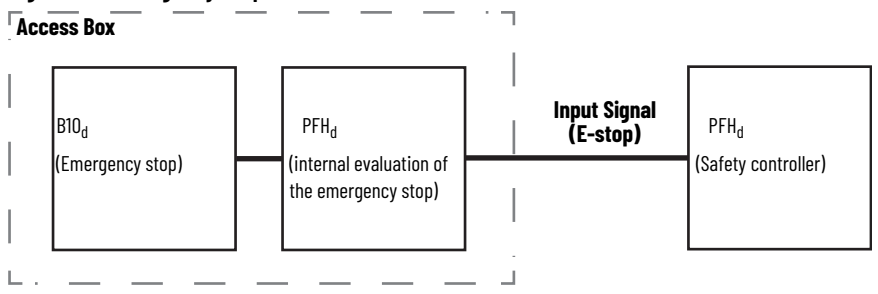

Figure 15 applies to access boxes with a connection for an enabling switch.

Figure 15 - Enabling Switch Function

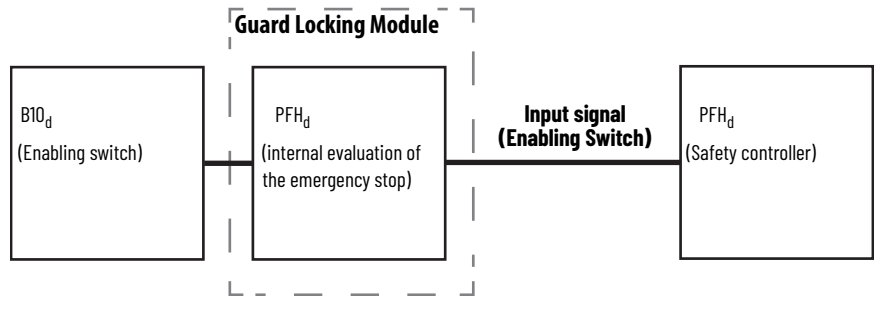

The access box must be installed in accordance with the applicable regulation and standards.

While the access box can be used for PLe and Category 4 applications, the installer must comply with guard requirements (for example, EN/ISO 13854 and EN/ISO 13857) and in some cases also minimum (safe) distance requirements (for example, EN/ISO 13855).

The installed system, including the safety control system and the means by which the machine stops, must achieve the needed safety performance. The access box is one element in the safety system.

Before safety components are used, a risk assessment must be performed on the machine in accordance with:

- EN ISO 12100, Safety of machinery Basic concepts General principles for design Risk assessment and risk reduction.
- EN ISO 13849-1, Safety of machinery. Safety-related parts of control systems. General principles for design, Annex B
- IEC 62061, Safety of Machinery Functional safety of safety-related electrical, electronic, and programmable electronic control systems.

Correct use includes compliance with the relevant requirements for installation and operation, in particular:

- EN ISO 13849-1, Safety of machinery. Safety-related parts of control systems. General principles for design
- EN ISO 14119, Safety of machinery. Interlocking modules that are associated with guards. Principles for design and selection
- EN 60204-1, Safety of machinery. Electrical equipment of machines. General requirements.

Additional guidance on guards, guard locking, and guard interlocking is found in:

- EN/ISO 12100 Safety of machinery General principles for design Risk assessment and risk reduction
- EN/ISO 13855 Safety of machinery Positioning of safeguards concerning the approach speeds of parts of the human body
- EN/ISO 13857 Safety of machinery Safety distances to prevent hazard zones from being reached by upper and lower limbs
- EN/ISO 14120 General requirements for the design and construction of guards

Safety application requirements include evaluating the probability of failure rates (PFD and PFH), system reaction time settings, and functional verification tests.

For safety system requirements, including information on the safety network number (SNN), functional verification test intervals, system reaction time, and PFD/PFH calculations, see the GuardLogix® safety reference manual for your controller. You must read, understand, and fulfill the requirements that are detailed in the safety reference manual before operating a safety system that uses this access box.

## Safety Requirements for Integrated Safety Applications

## Notes:

# Use the Multifunctional Access Box in an Integrated Safety Controller-based System

#### Set the Network IP Address

The access box ships with the DIP switches set to 0 and DHCP enabled.

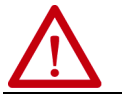

**ATTENTION:** Set a suitable network IP address before connecting the access box to a network.

Perform one of these steps to set the network IP address:

- Adjust the DIP switches inside the access box (see <u>Figure 19 on page 35</u>).
- Use a Dynamic Host Configuration Protocol (DHCP) server, such as Rockwell Automation BootP/DHCP Server Utility.
- Retrieve the IP address from nonvolatile memory.

The access box reads the switches first to determine if the switches are set to a valid number. Set the network address by adjusting the eight DIP switches inside the access box. Valid settings range from 001...254.

When the switches are set to a valid number, the IP address of the access box is 192.168.1.xxx (where xxx is the decimal representation of the binary number set on the switches). The subnet mask of the access box is 255.255.255.0 and the gateway address is set to 0.0.0.0. When the access box is reading the network address set on the switches, the access box does not have a host name assigned to it or use any Domain Name System.

If the switches are set to an invalid number (such as 000 or a value greater than 254), the access box checks to see if DHCP is enabled. If DHCP is enabled, the access box requests an address from a DHCP server. The DHCP server also assigns other Transport Control Protocol (TCP) parameters.

If DHCP is not enabled, the access box uses the IP address (along with other TCP configurable parameters) stored in nonvolatile memory.

See <u>Figure 16 on page 22</u> for an example of the network address DIP switches.

Figure 16 shows the switches set at 10100011 (163) with a network address of 192.168.1.163.

#### Figure 16 - Example Network Address DIP Switches

|          | Ë S        |        |          |
|----------|------------|--------|----------|
| IP-Bit 4 |            | 29     |          |
| IP-Bit 5 | <b>-</b>   |        | IP-Bit 3 |
| IP-Bit 6 |            | $\sim$ | IP-Bit 2 |
| IP-Bit 7 | <b>—</b> ~ | ω      | IP-Bit 1 |
| DHCP     |            | 4      | IP-Bit O |
| n.c.     |            |        |          |

# Set the IP Address with a BOOTP/DHCP Server

The BOOTP/DHCP server is a standalone server that you can access from either of these locations:

• Programs > Rockwell Software > BOOTP-DHCP Server

If you have not installed the server, you can download and install it from rok.auto/pcdc.

• Tools directory on the Studio 5000® installation CD

| IMPORTANT | Before you start the BOOTP/DHCP server, make sure that you have the<br>Ethernet address (MAC ID) of the access how. The MAC ID is on a label on |
|-----------|----------------------------------------------------------------------------------------------------|
|           | the side of the access box and uses an address in a format similar to the following: 00-0b-db-14-55-35                                          |

The BOOTP/DHCP server also limits the possibility of assigning duplicate IP addresses.

If you use the BOOTP/DHCP server in an uplinked subnet where an enterprise DHCP server exists, an access box can get an address from the enterprise server before the Rockwell Automation utility sees the access box. If necessary, disconnect from the uplink to set the address and configure the access box to retain the static address before reconnecting to the uplink. This issue does not occur if you have configured the node names in the access box and leave DHCP enabled.

To set the IP address with a BOOTP/DHCP server, follow these steps.

- 1. Start the BOOTP/DHCP software.
- 2. From the Tools menu, choose Network Settings.
- 3. If appropriate for the network, type the Subnet Mask, Gateway address, Primary and/or Secondary DNS address, and Domain Name. Click OK.

| Subnet Mask:   | 255 | 255 | 255 |   | 0 |
|----------------|-----|-----|-----|---|---|
| Gateway:       | 0   | 0   | 0   |   | 0 |
| Primary DNS:   | 0   | 0   | 0   |   | 0 |
| Secondary DNS: | 0   | 0   | 0   |   | 0 |
| Domain Name:   |     |     |     | _ | _ |

4. The Request History panel displays the MAC IDs of access boxes that issue DHCP requests.

Select the appropriate access box.

| quest History |       |                       |              |          |  |
|---------------|-------|-----------------------|--------------|----------|--|
| Clear History | Add t | o Relation List       |              |          |  |
| hr:min:sec)   | Туре  | Ethernet Address (MAC | ) IP Address | Hostname |  |
| 4:07:34       | DHCP  | 00:1D:9C:C8:D8:5D     |              |          |  |
| 4:07:30       | DHCP  | 00:1D:9C:C8:D8:5D     |              |          |  |
|               |       |                       |              |          |  |

#### 5. Click Add to Relation List.

| BOOTP/DHC                          | P Server 2 | .3                     |            |          |  |
|------------------------------------|------------|------------------------|------------|----------|--|
| File Tools H                       | elp        |                        |            |          |  |
| - Request History<br>Clear History | Add        | o Relation List        | 1          |          |  |
| (hr:min:sec)                       | Туре       | Ethernet Address (MAC) | IP Address | Hostname |  |
| 14:07:34                           | DHCP       | 00:1D:9C:C8:D8:5D      |            |          |  |
| 14:07:30                           | DHCP       | 00:1D:9C:C8:D8:5D      |            |          |  |
|                                    |            |                        |            |          |  |

The New Entry dialog box appears.

6. Type an IP Address, Hostname, and Description for the access box.

#### Click OK.

| New Entry               | ×                 |
|-------------------------|-------------------|
| Ethernet Address (MAC): | 00:1D:9C:C8:D8:5D |
| IP Address:             |                   |
| Hostname:               |                   |
| Description:            |                   |
| (                       | OK Cancel         |

7. To assign this configuration to the access box, wait for the access box to appear in the Relation List panel and select it.

#### Click Disable BOOTP/DHCP.

| 14:10:46<br>14:10:33<br>14:10:30<br>14:10:14<br>14:09:58<br>14:09:50 | DHCP<br>DHCP<br>DHCP<br>DHCP<br>DHCP<br>DHCP | 00:1D:90:08<br>EC:F4:BB:4E<br>EC:F4:BB:4E<br>00:1D:90:08<br>00:1D:90:08<br>00:1D:90:08 | :08:50<br>:1C:04<br>:1C:04<br>:D8:50<br>:D8:50<br>:D8:50 |                 |             | - |  |
|----------------------------------------------------------------------|----------------------------------------------|----------------------------------------------------------------------------------------|----------------------------------------------------------|-----------------|-------------|---|--|
| Relation List<br>New Dele<br>Ethernet Add<br>00:10:90:08             | ete Enabli<br>fress (MAC)<br>:D8:5D          | BOOTP En<br>Type<br>DHCP                                                               | hable DHCP Dis                                           | able BOOTP/DHCP | Description |   |  |

The access box now uses the assigned configuration and no longer issues DHCP requests.

**IMPORTANT** If you do not select Disable BOOTP/DHCP, then on a power cycle the access box clears the current IP configuration and begins sending DHCP requests again.

# Restore the Access Box to DHCP Mode

#### When the IP Address of the Access Box Is Known

Use a BootP/DHCP utility to Enable DHCP.

- 1. Start the BootP/DHCP Software.
- 2. Under relation list, add an entry for the access box. Enter the MAC ID of the access box and the known IP address.
- 3. Select Enable DHCP.
- 4. A message appears in the lower left corner that indicates the command was successful.

#### Figure 17 - Enable DHCP

| BOOTP/DHCP Server 2.3                                                                                                    |           |
|----------------------------------------------------------------------------------------------------|-----------|
| File Tools Help                                                                                                    |           |
| ⊢ Request History                                                                                                    |           |
| Clear History Add to Relation List                                                                                                    |           |
| (hrminisen) Tupe Ethernet Address (MAC) IP Address Hostname                                                                                                    |           |
| Request History       Add to Relation List         [hr:min:sec)       Type       Ethernet Address (MAC)       IP Address         13:21:02       DHCP       00:24:9C:03:02:51         Relation List         New       Delete       Enable B00TP         Ethernet Address (MAC)       Type       IP Address         Hostname       IP Address       Hostname         Feistering       Ethernet Address (MAC)       Type         IP Address       Hostname       Description         F4:54:33:ED:4C:B8       192.168.1.60 |           |
|                                                                                                    |           |
|                                                                                                    |           |
|                                                                                                    |           |
|                                                                                                    |           |
|                                                                                                    |           |
|                                                                                                    |           |
| Relation List                                                                                                    |           |
| New Delete Enable BOOTP Enable DHCP Disable BOOTP/DHCP                                                                                                    |           |
| Ethernet Address (MAC) Type IP Address Hostname Description                                                                                                    |           |
| F4:54:33:ED:4C:88 192.168.1.60                                                                                                    |           |
|                                                                                                    |           |
|                                                                                                    |           |
|                                                                                                    |           |
|                                                                                                    |           |
|                                                                                                    |           |
| - Alahus                                                                                                    | - Entries |
| (Finable DHCP1 Command successful                                                                                                    | 1 of 256  |
| Trade prior J command adoptation                                                                                                    | 101230    |

- 5. After power cycling the access box, it resumes sending DHCP requests.
- 6. Use a DHCP server to set the IP address as described in section <u>Set the</u> <u>Network IP Address on page 21</u>.
- 7. Click Disable BOOTP/DHCP.

#### Figure 18 - Disable DHCP

| F   | Relation List                                               |          |
|-----|-------------------------------------------------------------|----------|
|     | New Delete Enable BOOTP Enable DHCP Disable BOOTP/DHCP      |          |
|     | Ethernet Address (MAC) Type IP Address Hostname Description |          |
|     | F4:54:33:ED:4C:B8 DHCP 192.168.1.60                         |          |
|     |                                                             |          |
|     |                                                             |          |
|     |                                                             |          |
|     |                                                             |          |
|     |                                                             |          |
| . 0 | i bab un                                                    | Entrino  |
|     | idus                                                        | Enules   |
| [[  | Disable DHCP] Command successful                            | 1 of 256 |

# **IMPORTANT** If you do not select Disable BOOTP/DHCP, then on a power cycle the access box clears the current IP configuration and begins sending DHCP requests again.

#### When the IP Address of the Access Box Is Unknown

- 1. Set DHCP DIP switch (see <u>Figure 19 on page 35</u>) to the ON position.
- 2. Power cycle the access box.
- 3. Use a DHCP server to set the IP address as described in <u>Set the Network</u> <u>IP Address on page 21</u>.
- 4. Click Disable BOOTP/DHCP.

| IMPORTANT | If you do not select Disable BOOTP/DHCP, then on a power cycle the access box clears the current IP configuration and begins sending |
|-----------|----------------------------------------------------------------------------------------------------|
|           | DHUP requests again.                                                                                                    |

5. Return the DHCP DIP switch to the OFF position.

# The access box verifies that its IP address does not match any other access box IP address on the network when you perform either of these tasks:

- Connect the access box to a EtherNet/IP™ network.
- Change the IP address on the access box.

If the IP address matches that of another module on the network, the EtherNet/IP port on the access box transitions to conflict mode. In conflict mode, these conditions exist:

- Module (MOD) status indicator flashes red.
- Network (NET) status indicator is steady red.

<u>Table 1</u> describes how to resolve duplicate IP addresses.

#### Table 1 - Duplicate IP Address Resolution

| Duplicate IP Address Detection Conditions                                                                                                    | Resolution Process                                                                                                    |
|----------------------------------------------------------------------------------------------------|----------------------------------------------------------------------------------------------------|
| <ul> <li>Both modules support duplicate IP address detection.</li> <li>Second module is added to the network after the first module is operating on the network.</li> </ul> | <ol> <li>The module that began operation first uses the IP<br/>address and continues to operate without<br/>interruption.</li> <li>The module that begins operation second detects the<br/>duplication and enters Conflict mode.</li> <li>Assign a new IP address to the module that is in<br/>Conflict mode.</li> </ol>                                                                                                   |
| <ul> <li>Both modules support duplicate IP address detection</li> <li>Both modules were powered up at approximately the same time.</li> </ul>                               | Both EtherNet/IP modules enter Conflict mode.<br>To resolve this conflict, follow these steps:<br>1. Assign a new IP address to one of the modules.<br>2. Cycle power to the other module.                                                                                                    |
| One module supports duplicate IP address detection and a second module does not.                                                                                            | <ol> <li>Regardless of which module obtained the IP address<br/>first, the module that does not support IP address<br/>detection uses the IP address and continues to<br/>operate without interruption.</li> <li>The module that supports duplicate IP address<br/>detection detects the duplication and enters Conflict<br/>mode.</li> <li>Assign a new IP address to the module that is in<br/>conflict mode.</li> </ol> |

## Add and Configure Access Box in the Logix Designer Application

An Add-on Profile (AOP) is available for the access box and can be used with RSLogix 5000<sup>®</sup> version 20 and higher. The profile can be downloaded from rok.auto/pcdc.

# Duplicate IP Address

**Detection and Resolution** 

# Add Access Box to the I/O Configuration Tree

- To add an access box to the I/O configuration tree, follow these guidelines.
  - 1. From the I/O Configuration tree, right-click the Ethernet bridge and choose New Module.

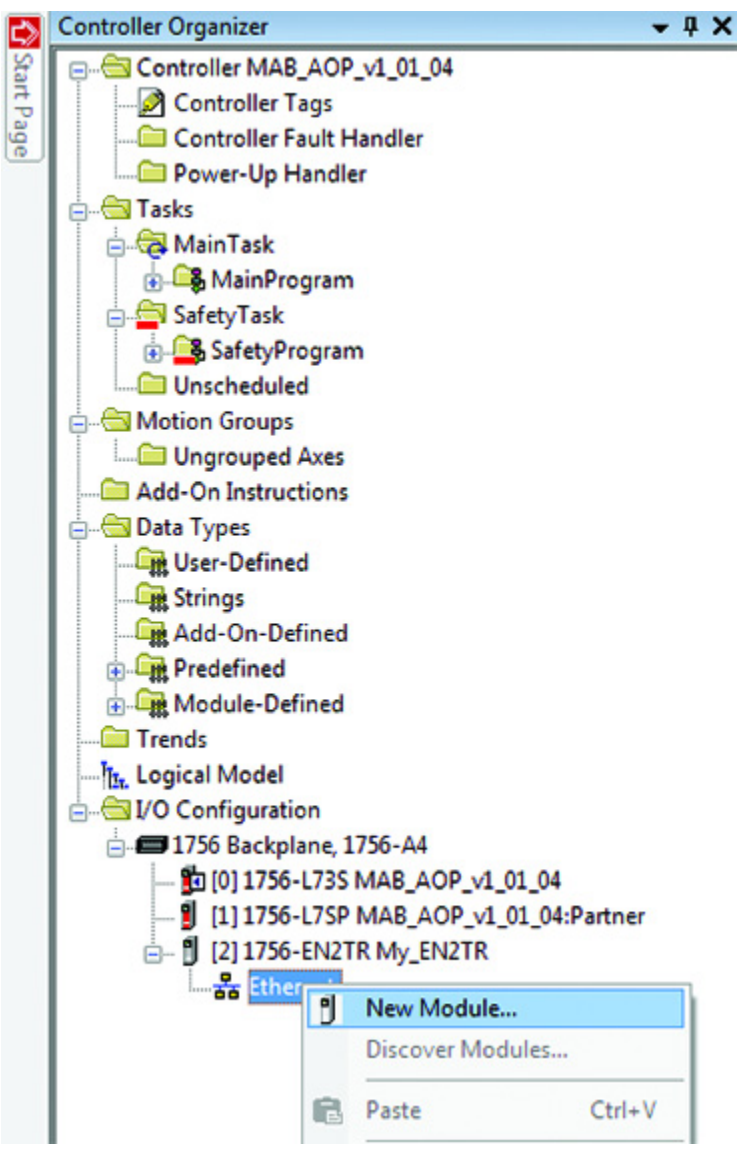

- 2. In the Select Module dialog box, enter "MAB" to see a list of available models.
- 3. Choose the appropriate module, and select Create at the bottom of the dialog box.

Configure the Access Box

Follow these steps to configure the general properties of the access box.

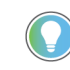

At the bottom of a dialog box, choose Help for information about how to complete entries in the dialog box. At the bottom of a warning dialog box, choose Help to get information about that specific error. 1. From the I/O configuration tree, double-click the access box to see the Module Properties dialog box.

| Module Properties: My_EN2TR                                                                                                    | 442G-MABRB-UR 1.00                                                                                 | )1)                                                                         |                                                                    |                                                        |        |
|----------------------------------------------------------------------------------------------------|----------------------------------------------------------------------------------------------------|-----------------------------------------------------------------------------|--------------------------------------------------------------------|--------------------------------------------------------|--------|
| Module Properties: My_EN2     General"     Connection     Safety     Module Info     Internet Protocol     Port Configuration     Network     Fault Code | 442G-MABRB-UR 1.00<br>General<br>Type: 44<br>Vendor: Alle<br>Parent: My<br>Name: M<br>Description: | 1)<br>26-MABRB-UR CIP-MAB, Power to Release, Ri<br>en-Bradley<br>           | pht Handle<br>Ethernet Address<br>© Private Netwo<br>© IP Address: | rk: 192.168.1. 60 (*)<br>                              |        |
|                                                                                                    | Module Definition<br>Series:<br>Revision:<br>Electronic Keying:<br>Type:<br>Input:<br>Output:      | A Change<br>1.001<br>: Exact Match<br>442G-MABRB-UR-P49<br>Safety<br>Safety | Safety Network<br>Number:                                          | Advanced<br>3FD4_0499_86C1<br>9/26/2016 5:26:10.369 PM |        |
| Status: Offine                                                                                                    |                                                                                                    |                                                                             |                                                                    | OK Cancel Apply                                        | - Help |

- 2. Type a unique name for the access box.
- 3. If desired, type a description.
- 4. If you are not using Network Address Translation (NAT), type the IP address of the access box in the IP Address field.

If you are using NAT, follow these steps:

- 1. In the IP Address field, type the controller IP address.
- 2. Click Advanced to open the Advanced Ethernet Settings dialog box.

| This module and the controller communicate th<br>device(s). | rough Network Address Translation (NAT) |
|-------------------------------------------------------------|-----------------------------------------|
| Module address used by the controller:                      | 12 . 0 . 0 . 0                          |
| <u>A</u> ctual module address:                              | 192 . 168 . 1 . 8                       |
| 0 12.0.0.0                                                  | 192.168.1.8                             |
| ок                                                          | Cancel Help                             |

- 3. Check the checkbox to indicate that this access box and the controller communicate through NAT modules.
- 4. Type the actual access box address.

If you configured the IP address with BOOTP/DHCP, this is the address that you set on the access box.

5. Click OK.

**IMPORTANT** When NAT is used in a safety application with a GuardLogix<sup>®</sup> controller, the access box does not accept a safety connection unless the actual access box address is provided.

# Change the Access Box Definition

On the General tab, click Change to open the Module Definition dialog box, and enter the following.

- Series
- Major and minor revisions
- Electronic keying

The catalog number in the Type field represents the catalog number of the access box being used. A picture of the device is displayed and can be used to confirm the module selection.

| Module Definition          |                                         | ×                    |
|----------------------------|-----------------------------------------|----------------------|
| Series:<br>Revision:       |                                         |                      |
| Electronic Keying:         | Compatible Module                       | -                    |
| Type:<br>Input:<br>Output: | 442G-MABLB-UL-E0P49<br>Safety<br>Safety | <b>V</b><br><b>V</b> |
|                            |                                         |                      |
| ок                         | Cancel                                  | Help                 |

#### Configure the Safety Connection

Follow these steps to complete entries when you choose the Safety tab.

1. From the Module Properties dialog box, choose the Safety tab to see the Safety dialog box.

| General<br>Connection*           | Safety             |                                         |                                        |                                      |          |  |
|----------------------------------|--------------------|-----------------------------------------|----------------------------------------|--------------------------------------|----------|--|
| Module Info<br>Internet Protocol | Connection<br>Type | Requested Packet<br>Interval (RPI) (ms) | Connection Reaction<br>Time Limit (ms) | Max Observed<br>Network Delay (ms) + |          |  |
| Port Configuration               | Safety Input       | 20 🗘                                    | 80.0                                   | Reset                                | Advanced |  |
| Network                          | Safety Output      | 20                                      | 60.0                                   | Reset                                |          |  |
|                                  |                    |                                         |                                        |                                      |          |  |
|                                  |                    |                                         |                                        |                                      |          |  |

IMPORTANT Both standard and safety rated signals are included in the CIP Safety™ connection (see <u>Appendix B on page 43</u>). Safety rated signals can be used in safety functions. Standard rated signals can be used in the safety task, but must not be relied on for safety functions.

2. Click Advanced to configure Requested Packet Interval (RPI) and Configure Connection Reaction Time Limit (CRTL).

| Reaction Time   | e Limit C                                                                                                    | onfiguration                                                                | >                                                          |
|-----------------|----------------------------------------------------------------------------------------------------|-----------------------------------------------------------------------------|------------------------------------------------------------|
|                 |                                                                                                    |                                                                             |                                                            |
| Interval (RPI): | i i                                                                                                    | ms (6 · 500)                                                                |                                                            |
| Γ               | 2                                                                                                    | (1-4)                                                                       |                                                            |
| iplier:         | 200                                                                                                    | % (10-600)                                                                  |                                                            |
| n Time Limit:   | 40.1                                                                                                    | ms                                                                          |                                                            |
|                 |                                                                                                    |                                                                             |                                                            |
| Interval (RPI): | 10                                                                                                    | ms (Safety Task Period)                                                     |                                                            |
| Γ               | 2                                                                                                    | (1-4)                                                                       |                                                            |
| iplier:         | 200                                                                                                    | % (10-600)                                                                  |                                                            |
|                 |                                                                                                    |                                                                             |                                                            |
|                 | Reaction Time Interval (RPI): Interval (RPI): | Reaction Time Limit C           nterval (RPI):              1             2 | Reaction Time Limit Configuration           nterval (RPI): |

We suggest that you keep the Timeout Multiplier and Network Delay Multiplier at their default values of 2 and 200. See the GuardLogix Controllers User Manual that is listed in <u>Additional</u> <u>Resources on page 6</u>, for more information about the CRTL.

Make sure that input RPI is set to match the need. The smallest input RPI supported by the access box is 10 ms. A smaller RPI consumes more network bandwidth. This can cause spurious trips because other access boxes cannot get access to the network.

The selection of an appropriate RPI results in a system with maximum (best) performance.

**IMPORTANT** Analyze each safety channel to determine what is appropriate. The default timeout multiplier of 2 and network delay multiplier of 200 creates an input connection reaction time limit of four times the RPI and an output connection reaction limit of three times the RPI. A safety administrator must approve changes to these parameters.

A connection status bit (ConnectionFaulted) exists for every connection.

| Scope: MAB_AOP_v1_C - Show: All Tags |         |              |         | •                         | Y. Enter I |
|--------------------------------------|---------|--------------|---------|---------------------------|------------|
| Name IS A                            | Value + | Force Mask + | Style   | Data Type                 | Class      |
| - My_MAB_01:I                        | {}      | {}           |         | AB:442G_MABB_E0JP4679:1:0 | Safety     |
| -My_MAB_01:I.RunMode                 | 1       |              | Decimal | BOOL                      | Safety     |
| -My_MAB_01:I.ConnectionFaulted       | 0       |              | Decimal | BOOL                      | Safety     |
| -My_MAB_01:I.DiagnosticActive        | 0       |              | Decimal | BOOL                      | Safety     |
| -My_MAB_01:I.EStop                   | 1       |              | Decimal | BOOL                      | Safety     |
| My_MAB_01:I.EnablingSwitch           | 0       |              | Decimal | BOOL                      | Safety     |
| My MAB 011 GuardClosed               | 1       |              | Decimal | BOOL                      | Safety     |

If the RPI and CRTL for the network are set appropriately, then this status tag must always have a value of 0. Monitor all connection status bits to verify that they are not changing to 1 intermittently due to timeouts.

| Configuration Signature                           | The multifunctional access box does not have any configuration data. A safety signature is not generated for this device.                                                                                                    |
|---------------------------------------------------|----------------------------------------------------------------------------------------------------|
| Save and Download the<br>Access Box Configuration | After the access box is configured, download the project to the controller. We recommend that you save the project before downloading.                                                                                                    |
| Configuration Ownership —<br>Reset Ownership      | <ul> <li>Configuration ownership must be established when a new safety I/O module is added to a project and anytime there is a change in one of the following items.</li> <li>EtherNet/IP address</li> <li>Safety Network Number</li> <li>GuardLogix slot number</li> <li>GuardLogix Safety Network Number</li> <li>Communication path from GuardLogix controller to module</li> </ul> IMPORTANT When replacing an access box, if the controller does not re-establish the safety connection automatically, it may be necessary to reset the ownership and the SNN. |
|                                                   | If any of these items change, the connection between the GuardLogix<br>controller and the access box is lost, and the yellow yield in the project tree<br>appears. Reset ownership to re-establish the connection by using this<br>procedure.                                                                                                    |
|                                                   | <b>IMPORTANT</b> When replacing a device, if the replacement device was used previously and if the connection is local (as shown on the safety tab in RSLogix 5000), the device must first be reset to out-of-box condition. See publication <u>1756-UM020</u> ).                                                                                                    |

- 1. From the Module Properties dialog box, choose the Safety tab. You see the Safety dialog box.
- 2. Click Reset Ownership to re-establish the connection.

| - Sarety<br>- Module Info<br>- Internet Protocol | Connection<br>Type           | Requested Packet<br>Interval (RPI) (ms) | Connection Reaction<br>Time Limit (ms) | Max Observed<br>Network Delay (ms) ← |          |
|--------------------------------------------------|------------------------------|-----------------------------------------|----------------------------------------|--------------------------------------|----------|
| Port Configuration                               | Safety Input                 | 20 🗘                                    | 80.0                                   | ?? Reset                             | Advanced |
| Network                                          | Safety Output                | 20                                      | 60.0                                   | ?? Reset                             |          |
|                                                  | Configuration O<br>Reset Own | nership: ??                             |                                        |                                      |          |

3. Click Yes to continue with ownership reset.

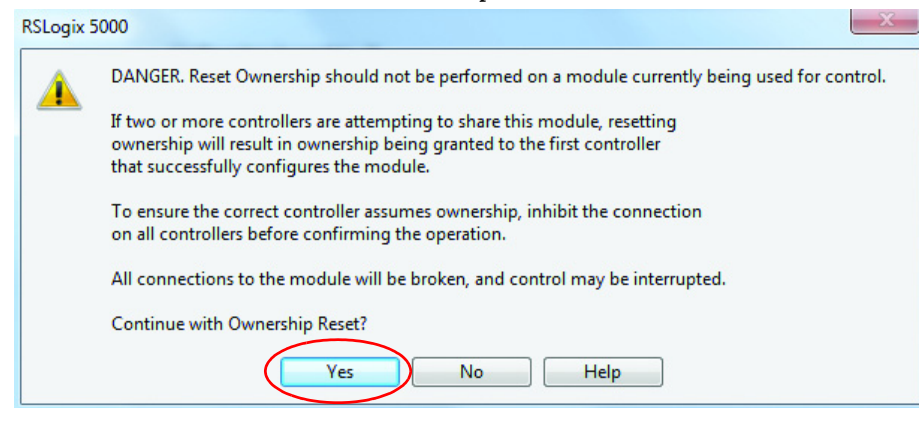

| DANGER. Configured Safety Network Number does not match actual Safety Network Number found in module.<br>Continue with Ownership Reset? | RSLogix 5 | 5000                                                                                                    |
|----------------------------------------------------------------------------------------------------|-----------|----------------------------------------------------------------------------------------------------|
| Yes No                                                                                                    | <u> </u>  | DANGER. Configured Safety Network Number does not match actual Safety Network Number found in module. Continue with Ownership Reset? Yes No |

4. On the connection page, notice that the module is faulted (safety network number (SNN) not set, module-out-of-box).

| - General<br>- Connection                                                                             | Connection                                                                   |                             |
|----------------------------------------------------------------------------------------------------|------------------------------------------------------------------------------|-----------------------------|
| - Safety<br>- Module Info<br>- Internet Protocol<br>- Port Configuration<br>- Network<br>- Fault Code | Name                                                                         | Requested Packet li<br>(ms) |
|                                                                                                    | Safety Input                                                                 | 20.0 ≑ 10.0 - 10            |
|                                                                                                    | Safety Output                                                                | 20.0 숮 Set by S             |
|                                                                                                    |                                                                              |                             |
|                                                                                                    | Inhibit Module                                                               |                             |
|                                                                                                    | Major Fault On Controller If Connection Fails While in Run Mode Module Fault |                             |

5. From the General tab, click Safety Network Number. The SNN dialog box appears. Enter the Number, Click Set, then click OK.

| Safety Network Number    | ×        |
|--------------------------|----------|
| Format:                  |          |
| Time-based               | Generate |
| 9/26/2016 5:26:10.369 PM |          |
| Manual                   |          |
| EtherNet/IP: (Decimal    | )        |
| Number:                  |          |
| 3FD4_0499_86C1 (Hex)     | Сору     |
|                          | Paste    |
| (                        | Set      |
| OK Cancel                | Help     |

6. Select Yes to continue when the following warning appears.

| Set Safety N | Network Number in Module                                                                                                    |
|--------------|----------------------------------------------------------------------------------------------------|
|              | DANGER. Setting Safety Network Number in module.<br>Network status indicator on module's front panel is alternating red and<br>green to help validate module addressing.<br>If two or more controllers are attempting to configure module, setting<br>Safety Network Number will result in configuration ownership being<br>granted to first controller that successfully configures module.<br>If two or more controllers are attempting to connect to outputs of<br>module, setting Safety Network Number will result in output ownership<br>being granted to first controller that successfully connects to outputs.<br>Set Safety Network Number? |
|              | Yes No Help                                                                                                    |

7. The module status changes from Faulted to Running, as shown in the lower left corner of the General tab.

| Module Properties: My_EN2                                                                               | TR (442G-MABRB-UR                                                                   | 1.001)                                                                      |                       |                                           |
|----------------------------------------------------------------------------------------------------|-------------------------------------------------------------------------------------|-----------------------------------------------------------------------------|-----------------------|-------------------------------------------|
| General                                                                                                 | General                                                                             |                                                                             |                       |                                           |
| Connection<br>Safety<br>Module Info<br>Internet Protocol<br>Port Configuration<br>Network<br>Fault Code | Type:<br>Vendor:<br>Parent:<br>Name:<br>Description:                                | 442G-MABRB-UR CIP-MAB,<br>Allen-Bradley<br>My_EN2TR<br>My_MAB_01            | Power to Release, Rig | ght Handle<br>Etherni<br>@ Priv<br>@ IP # |
|                                                                                                    | Module Defin<br>Series:<br>Revision:<br>Electronic Ke<br>Type:<br>Input:<br>Output: | nition<br>A<br>1.001<br>Exact Match<br>442G-MABRB-UR-E0<br>Safety<br>Safety | Change<br>DJP4679     | Safety N<br>Number:                       |
| Status: Running                                                                                         |                                                                                     |                                                                             |                       |                                           |

## Reset Access Box to Factory Settings

Follow these steps to clear a previously assigned IP address or Safety Network Number (SNN) in the access box and return it to the factory settings:

- 1. Set all DIP switches to the ON position (see Figure 19 on page 35).
- 2. Power cycle the device.
- 3. Set all DIP switches to the OFF position.
- 4. Power cycle the device a second time.

# ControlFLASH Application Compatibility

Devices that are manufactured with firmware revision 1.002 (check unit label) cannot be upgraded with the ControlFLASH<sup>™</sup> application. Devices that are manufactured with firmware revision 1.005 and higher are compatible with the ControlFLASH application and can be upgraded with future firmware releases.

## Notes:

# **Status and Troubleshooting**

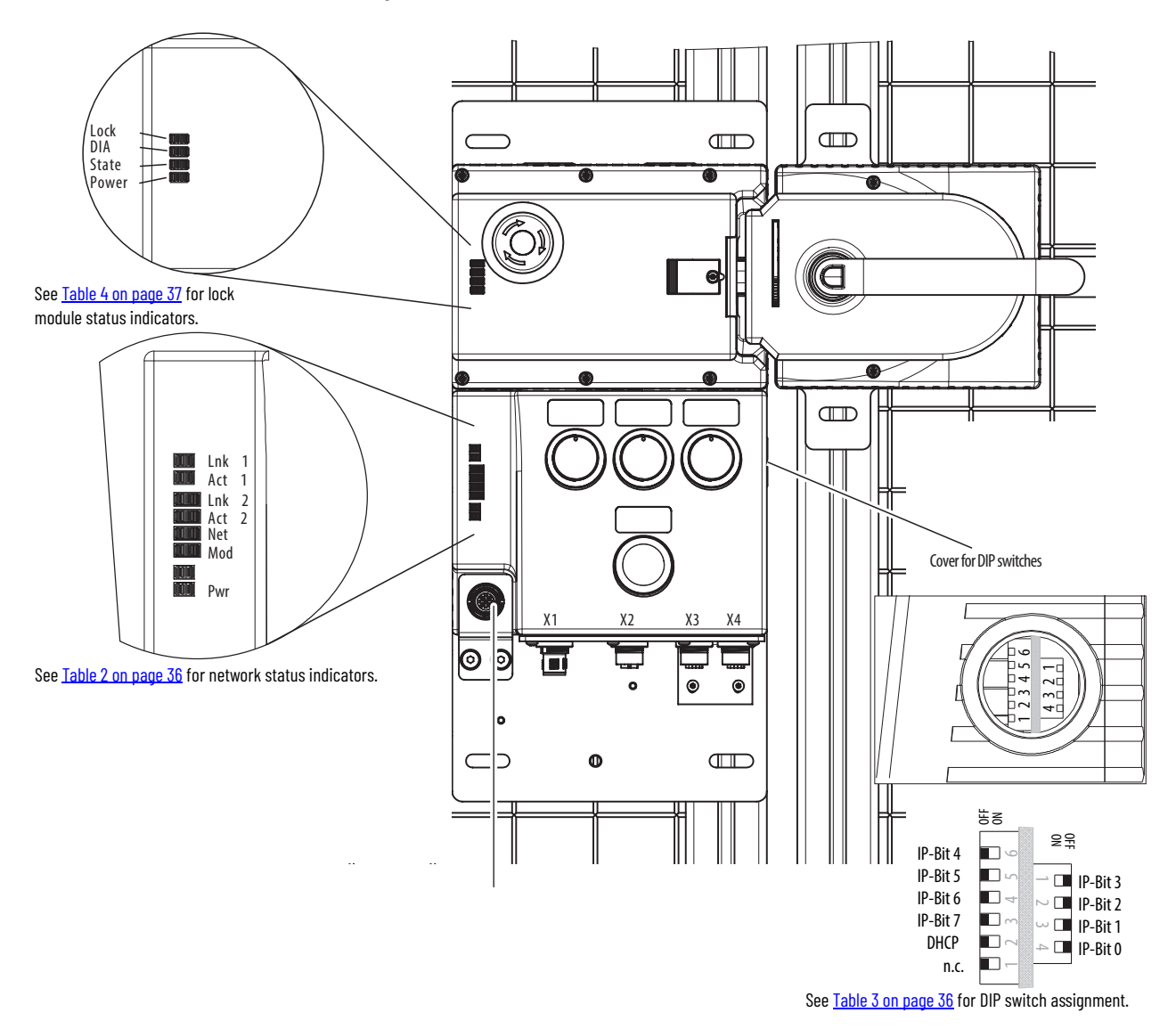

Figure 19 - Status Indicators and DIP Switches

| Status Indicator | Color                                                                | Significance                                                                                         |
|------------------|----------------------------------------------------------------------|----------------------------------------------------------------------------------------------------|
| ACT 1<br>ACT 2   | OFF<br>Green flashing<br>Yellow flashing                             | No activity<br>Port activity<br>Collision                                                            |
| LNK1<br>LNK2     | OFF<br>Green<br>Yellow<br>Red                                        | No connection<br>Connection<br>Port disabled<br>Major NIC fault                                      |
| MOD              | Green flashing<br>Green<br>Red flashing<br>Red<br>Red/green flashing | Idle or standby<br>Normal operation<br>Recoverable fault<br>Unrecoverable fault<br>Self-test/startup |
| NET              | Green flashing<br>Green<br>Red flashing<br>Red<br>Red/green flashing | No network connection<br>Network connection<br>Time out<br>Communication failed<br>Network error     |

#### Table 2 - Network Status Indicators

#### Table 3 - DIP Switch Assignment

| Switch  |   | Designation | Function                                                                                                    |
|---------|---|-------------|----------------------------------------------------------------------------------------------------|
|         | 1 | N.C.        | Reserved                                                                                                    |
| Block 2 | 2 | DHCP        | <ul> <li>OFF position = IP address via DIP switch</li> <li>ON position = IP address via DHCP (all other DIP switches in position = OFF)</li> <li>To identify the module in the control system, set the DIP switch to<br/>ON position. This setting allows the DHCP server to recognize the<br/>module. Use this setting if you do not know the IP address (See<br/><u>Restore the Access Box to DHCP Mode on page 24.</u>)</li> </ul> |
|         | 3 | IP bit 7    |                                                                                                    |
|         | 4 | IP bit 6    | Enter the last octet of the IP address.                                                                                                    |
|         | 5 | IP bit 5    | Example:                                                                                                    |
|         | 6 | IP bit 4    |                                                                                                    |
|         | 4 | IP bit 3    | Fixed part                                                                                                    |
| Plock 1 | 3 | IP bit 2    | I OFF position = 0                                                                                                    |
| DIUCK I | 2 | IP bit 1    | ON position = 1                                                                                                    |
|         | 1 | IP bit O    |                                                                                                    |

Factory setting: all switches in OFF position.

#### Table 4 - Lock Module Status Indicators

| Operating Mode               | Guard Position | Bolt Position   | Guard Locking | Input Signal<br>Guard Closed | Input Signal<br>Guard Interlock | Input Signal<br>Guard Locking | Module Diagnostics<br>Input Signal<br>Lock Sequence Fault | Power (green) |   | State (green)         |   | Lock (yellow)         | DIA (red) | State                                                                                                    |
|------------------------------|----------------|-----------------|---------------|------------------------------|---------------------------------|-------------------------------|-----------------------------------------------------------|---------------|---|-----------------------|---|-----------------------|-----------|----------------------------------------------------------------------------------------------------|
|                              | Open           | Not<br>inserted | OFF           | OFF                          | OFF                             | OFF                           | OFF                                                       |               | × | Long OFF,<br>Short ON | 0 |                       | 0         | Normal operation, guard is open                                                                                                    |
| Normal                       | Closed         | Not<br>inserted | OFF           | ON                           | OFF                             | OFF                           | OFF                                                       |               | × | Long ON,<br>short OFF | 0 |                       | 0         | Normal operation, guard is closed                                                                                                    |
| operation                    | Closed         | Inserted        | OFF           | ON                           | ON                              | OFF                           | OFF                                                       |               | • |                       | * | Long ON,<br>Short OFF | 0         | Normal operation, guard is closed,<br>bolt tongue is inserted                                                                             |
|                              | Closed         | Inserted        | ON            | ON                           | ON                              | ON                            | OFF                                                       |               | • |                       | • |                       | 0         | Normal operation,<br>guard is closed and locked                                                                                           |
| Handle<br>Config.<br>Standby | Open           | Not<br>inserted | OFF           | OFF                          | OFF                             | OFF                           | OFF                                                       |               | * | 3x                    | 0 |                       | 0         | Guard is open; module is ready to<br>configure another handle assembly<br>(standby is active for only 3 minutes<br>after power-up).       |
|                              | Closed         | Inserted        | ON            | OFF                          | ON                              | ON                            | OFF                                                       | •             | * | 1 Hz                  | 0 |                       | 0         | Handle configuration                                                                                                    |
| Setup                        | Х              | Х               | Х             | OFF                          | OFF                             | OFF                           | OFF                                                       |               | 0 |                       | 0 |                       | 0         | Positive acknowledgment after<br>completion of handle configuration.<br>Set output bit Locking Fault Reset to<br>resume normal operation. |
|                              | Х              | Х               | Х             | OFF                          | OFF                             | OFF                           | ON                                                        |               | * | 3x                    | 0 |                       |           | Handle assembly read error (for<br>example, error in code or code cannot<br>be read) <sup>(1)</sup>                                       |
| Fault<br>Display             | Х              | Х               | Х             | OFF                          | OFF                             | OFF                           | ON                                                        |               | 0 |                       | 0 |                       | •         | Internal fault (for example, component faulty, data fault) <sup>(2)</sup>                                                                 |
|                              | Х              | Х               | Х             | OFF                          | OFF                             | OFF                           | ON                                                        |               | 0 |                       | * | 1x                    |           | Signal sequence incorrect (for example, broken bolt) <sup>(3)</sup> or after actuation of the escape release <sup>(1)</sup>               |

Non-latching fault; open safety guard and close it again to reset. Latching fault; use corresponding output bit to reset. See <u>Clear Faults on page 39</u>. Latching fault; use corresponding output bit to reset; guard must be open. See <u>Clear Faults on page 39</u>. (1) (2) (3)

#### Table 5 - Key to Symbols

| 0 | Status indicator not illuminated | × | Status indicator flashes |
|---|----------------------------------|---|--------------------------|
| • | Status indicator illuminated     | Х | Any state                |

| <b>Table 6 - Fault Codes and Corrective</b> | Actions |
|---------------------------------------------|---------|
|---------------------------------------------|---------|

| Fault<br>Code | Fault Type                                                      | Fault Description Corrective Action                                                                                                    |                                                                                                    | Fault Reset Bit <sup>(1)</sup> |
|---------------|-----------------------------------------------------------------|----------------------------------------------------------------------------------------------------|----------------------------------------------------------------------------------------------------|--------------------------------|
| 2721          | Emergency stop<br>discrepancy time error                        | The time between E-stop Channel A and Channel<br>B changing state exceeded the maximum<br>allowable time.                                                                       | Press the E-stop. Unlatch the fault by cycling output GeneralFaultUnlatch.                                                                                                    | GeneralFaultUnlatch            |
| 2722          | Enabling switch discrepancy time error.                         | The time between Enabling Switch Channel A and<br>Channel B changing state exceeded the<br>maximum allowable time.                                                              | he time between Enabling Switch Channel A and<br>Channel B changing state exceeded the<br>maximum allowable time.<br>Remove the enabling switch. Unlatch the fault by<br>cycling output GeneralFaultUnlatch.                                                                                                    |                                |
| 2723          | Door position discrepancy<br>time error                         | Discrepancy between both microprocessor<br>channels of module                                                                                                    | Open the guard door. Unlatch the fault by cycling<br>output GeneralFaultUnlatch.                                                                                                    | GeneralFaultUnlatch            |
| 2724          | Bolt position discrepancy<br>time error                         | Discrepancy between both microprocessor<br>channels of module                                                                                                    | Open the guard door. Unlatch the fault by cycling<br>output GeneralFaultUnlatch.                                                                                                    | GeneralFaultUnlatch            |
| 2725          | Guard Locking discrepancy<br>time error                         | Discrepancy between both microprocessor<br>channels of module                                                                                                    | Open the guard door. Unlatch the fault by cycling<br>output GeneralFaultUnlatch.                                                                                                    | GeneralFaultUnlatch            |
| 2731          | Emergency stop test pulse<br>error                              | The E-stop monitoring circuit does not detect test pulses.                                                                                                    | This problem can be the result of a short circuit<br>on one or both of the emergency stop contacts.<br>Press and release the E-stop. Check for signs of<br>abuse or tampering. Inspect the switch casing<br>for damage. The lock module cover (with E-stop)<br>may need to be replaced. Unlatch the fault by<br>cycling output GeneralFaultUnlatch. | GeneralFaultUnlatch            |
| 2732          | Enabling switch test pulse<br>error                             | The Enabling Switch monitoring circuit does not detect test pulses.                                                                                                    | Check enabling switch connection for a possible<br>short circuit on one or both of the enabling<br>switch contacts. Replace the enabling switch if<br>there are any signs of abuse or tampering.<br>Unlatch the fault by cycling output<br>GeneralFaultUnlatch.                                                                                     | GeneralFaultUnlatch            |
| 2733          | Door position test pulse<br>error                               | The Guard Door Position monitoring circuit does Open and close guard door. Unlatch the cycling output GeneralFaultUnlat                                                         |                                                                                                    | GeneralFaultUnlatch            |
| 2734          | Bolt position test pulse<br>error                               | The Bolt Position monitoring circuit does not<br>detect test pulses.                                                                                                    | The Bolt Position monitoring circuit does not detect test pulses. Open and close guard door. Unlatch the fault by cycling output GeneralFaultUnlatch.                                                                                                    |                                |
| 2735          | Guard locking test pulse<br>error                               | The Guard Lock monitoring circuit does not detect test pulses.                                                                                                    | Close and lock the guard door.Unlatch the fault<br>by cycling output GeneralFaultUnlatch.                                                                                                    | GeneralFaultUnlatch            |
| 2741          | Max service life of 1,000,000<br>operations has been<br>reached | The module has reached the maximum mechanical lifetime of 1,000,000 operations.                                                                                                 | No action required. For information only.                                                                                                    | _                              |
| 2742          | Internal module error                                           | Indicates an unrecoverable fault. The module may need to be replaced.                                                                                                    | Power cycle the access box. If the error persists, the bus/lock module may need to be replaced.                                                                                                    | None                           |
| 2743          | Signal sequence error                                           | The module detected an unacceptable sequence<br>of events (for example, guard locking is active<br>while the guard door is in the open position).                               | Check the mechanical function of the handle<br>assembly and bolt actuator. Open the guard door.<br>While the guard door is open, unlatch the fault by<br>cycling output LockSequenceFaultUnlatch.                                                                                                    | LockSequenceFaultUnlatch       |
| 2744          | Lock module error                                               | The module detected activation of the escape release handle or the manual release. Open and close the guard door. Unlatch the fault by cycling output LockSequenceFaultUnlatch. |                                                                                                    | LockSequenceFaultUnlatch       |
| 2745          | Transponder read error                                          | Indicates an unrecoverable fault. The module may need to be replaced.                                                                                                    | Power cycle the access box. If the error persists, the bus/lock module may need to be replaced.                                                                                                    | None                           |
| 2750          | Power supply or CIP Safety<br>parameter assignment<br>error     | This error indicates a problem with the power<br>supply or a CIP Safety parameter assignment<br>error.                                                                          | Disconnect and reconnect the power supply.                                                                                                    | None                           |

(1) See <u>Clear Faults on page 39</u>.

## **Clear Faults**

To clear faults in the access box, you must cycle one of the fault reset signals (GeneralFaultUnlatch or LockSequenceFault Unlatch) as specified in <u>Table 6</u> on page 38.

The reset requires a leading and trailing edge of the reset signal within a specific time frame. The pulse width must be between 10 ms...10 s. If the pulse width is too short or too long, the reset function is not executed.

#### Figure 20 - Fault Reset Timing

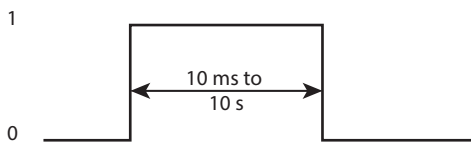

#### **Multiple Faults**

It is highly unlikely that more than one fault will occur at the same time. If a new fault does occur before a previous fault has been cleared, a new value is written to FaultCode, which deletes the previous one. The DiagnosticActive bit is set with each fault, but does not change state if the second fault occurs before the first fault is cleared.

## Notes:

# **Specifications**

# **Safety Ratings**

| Attribute              | Value                      |                                                                                                    |                                          |  |  |  |  |
|------------------------|----------------------------|----------------------------------------------------------------------------------------------------|------------------------------------------|--|--|--|--|
| Standards              | IEC 60947-<br>fire; only s | IEC 60947-5-3, EN ISO 13849-1, ISO 14119, UL 508 (evaluated for risks of electrical shock and fire; only suitable for NFPA 79 applications) |                                          |  |  |  |  |
| Safety Classification  | Type 4 inte<br>ISO 14119   | Type 4 interlocking module with guard locking and high-coded RFID actuators according to ISO 14119                                          |                                          |  |  |  |  |
|                        | PLe, Cat. 4                | (according to ISO 13849-1, SIL CL 3                                                                                                    | according to IEC 62061 and IEC 61508)    |  |  |  |  |
|                        |                            | Monitoring of guard locking                                                                                                    | 746 years                                |  |  |  |  |
|                        | MTTE.                      | Control of guard locking                                                                                                    | 475 years                                |  |  |  |  |
|                        | q                          | Evaluation of emergency stop                                                                                                    | 787 years                                |  |  |  |  |
|                        |                            | Evaluation of enabling switch                                                                                                    | 753 years                                |  |  |  |  |
|                        |                            | Monitoring of guard locking                                                                                                    | 3.37 x 10 <sup>-9</sup>                  |  |  |  |  |
| Functional Safety Data | PFH.                       | Control of guard locking                                                                                                    | 4.91 x 10 <sup>-9</sup>                  |  |  |  |  |
|                        | ''''d                      | Evaluation of emergency stop                                                                                                    | 3.05 x 10 <sup>-9</sup>                  |  |  |  |  |
|                        |                            | Evaluation of enabling switch                                                                                                    | 3.05 x 10 <sup>-9</sup>                  |  |  |  |  |
|                        | R10 .                      | Emergency stop                                                                                                    | 1.0 x 10 <sup>5</sup>                    |  |  |  |  |
|                        | biod                       | Enabling switch                                                                                                    | According to manufacturer specifications |  |  |  |  |
|                        | Mission<br>time            |                                                                                                    |                                          |  |  |  |  |
| Certifications         | c-UL-us (U                 | IL 508) and CE Marked for all applic                                                                                                    | able EU Directives                       |  |  |  |  |
| Safety Outputs         | CIP Safety                 |                                                                                                    |                                          |  |  |  |  |

# **Operating Characteristics**

| Attribute                                        | Value                                                                                                    |
|--------------------------------------------------|----------------------------------------------------------------------------------------------------|
| Torque settings, max                             | <ul> <li>1 N•m (8.85 lb in.) lock module cover screws (6x)</li> <li>0.5 N•m (4.42 lb in.) manual release locking screw</li> <li>2 N•m (17.70 lb in.) handle set screw (handle and escape release)</li> </ul> |
| Holding force Fzh (ISO 14119)                    | 2000 N                                                                                                    |
| Locking bolt alignment tolerance                 | Horizontal: ± 4 mm (0.16 in.); Vertical: ± 5 mm (0.2 in.)                                                                                                    |
| Operating voltage                                | Class 2 PELV 24V DC +10/-15% required <sup>(1)</sup>                                                                                                    |
| EMC protection requirements                      | In accordance with EN 61000-4 and DIN EN 61326-3-1                                                                                                    |
| Current consumption, max                         | 500 mA                                                                                                    |
| Operating current, max                           | 4 A                                                                                                    |
| External fuse                                    | 1 A (min), slow-blow                                                                                                    |
| Risk time <sup>(2)</sup><br>(per IEC 60947-5-3)2 | <ul> <li>E-stop: 100 ms</li> <li>Enabling switch: 100 ms</li> <li>Guard position: 250 ms</li> <li>Bolt position: 250 ms</li> <li>Guard locking: 250 ms</li> </ul>                                            |
| Switching frequency, max                         | 1 Hz                                                                                                    |
| Insulation voltage Ui<br>(IEC 60947-1)           | 75V                                                                                                    |
| Impulse withstand voltage Uimp                   | 0.5 kV                                                                                                    |
| Pollution degree<br>(IEC 60947-1)                | 3                                                                                                    |
| Manual release                                   | Built in (ISO 14119)                                                                                                    |
| Mechanical life                                  | 1,000,000 operations                                                                                                    |
|                                                  |                                                                                                    |

Refer to Electrical Connection—Power Supply Requirements in Installation Instructions, publication <u>4426-IN004</u>.
 The risk time is the maximum difference between the time the input status changes and the time the corresponding bit in the input assembly is turned on.

# Environmental

| Attribute                             | Value                                                         |
|---------------------------------------|---------------------------------------------------------------|
| Ambient temperature<br>at UB = DC 24V | -20+55 °C (-4+131 °F)                                         |
| Storage temperature                   | -20+65 °C (-4+149 °F)                                         |
| Enclosure rating                      | IP54                                                          |
| Operating humidity                    | 580% relative                                                 |
| Vibration/shock                       | IEC 60068-2-27 30 g (1.06 oz), 11 ms/IEC 60068-2-6<br>1055 Hz |

# **Physical Characteristics**

| Attribute | Value                                                                                                    |
|-----------|----------------------------------------------------------------------------------------------------|
| Weight    | <ul> <li>Lock/bus assembly on mounting plate: 3.6 kg (7.9 lb)</li> <li>Handle assembly on mounting plate: 1.2 kg (2.6 lb)</li> <li>Escape release: 500 g (17.6 oz)</li> </ul>         |
| Materials | <ul> <li>Glass fiber reinforced plastic</li> <li>Nickel-plated die-cast zinc</li> <li>Anodized aluminum handle</li> <li>Stainless steel</li> <li>Powder-coated sheet steel</li> </ul> |

# **EtherNet/IP I/O Assemblies**

# **Input Assemblies**

| Instance<br>Decimal<br>(hex) | Signal Rating | Byte | Bit 7                          | Bit 6                | Bit 5                      | Bit 4                   | Bit 3                    | Bit 2        | Bit 1                     | Bit O                   |  |
|------------------------------|---------------|------|--------------------------------|----------------------|----------------------------|-------------------------|--------------------------|--------------|---------------------------|-------------------------|--|
|                              | Standard      | 0    |                                |                      | Reserved                   | Diagnostic<br>Active    |                          |              |                           |                         |  |
|                              | Standard      | 1    |                                | Reserved             |                            |                         |                          |              |                           |                         |  |
|                              | Standard      | 2    |                                | Reserved             |                            |                         |                          |              |                           |                         |  |
|                              |               | 3    |                                |                      |                            | Rese                    | erved                    |              |                           |                         |  |
| 1025 (401)                   | Safety        | 4    | -                              | _                    | _                          | _                       | _                        | -            | Enabling<br>Switch        | E-stop                  |  |
|                              | Safety        | 5    | Guard Locked                   | Guard<br>Interlocked | -                          | _                       | _                        | Reserved     | Reserved                  | Guard Closed            |  |
|                              | Standard      | 6    | -                              | -                    | -                          | Switch 6 <sup>(1)</sup> | -                        | -            | -                         | Switch 4 <sup>(1)</sup> |  |
|                              | Standard      | 7    | -                              | -                    | -                          | Switch 9 <sup>(1)</sup> | -                        | _            | -                         | Switch 7 <sup>(1)</sup> |  |
|                              | Standard      | 8    | -                              | -                    | -                          | -                       | -                        | -            | -                         | -                       |  |
|                              | Standard      | 9    | Cycle<br>Threshold<br>Exceeded | _                    | Unlock<br>Command<br>Fault | Reserved                | Enabling<br>Switch Fault | E-stop Fault | Lock<br>Sequence<br>Fault | -                       |  |
| Standard 10, 11              |               |      |                                |                      |                            |                         | Code                     |              |                           |                         |  |

(1) Switch (x) refers to the switch in position SX (see Figure 21 on page 45 and Figure 22 on page 45).

# **Output Assemblies**

| Instance<br>Decimal<br>(hex) | Data Type | Byte | Bit 7                             | Bit 6                    | Bit 5                  | Bit 4 | Bit 3                  | Bit 2                  | Bit 1 | Bit O                  |
|------------------------------|-----------|------|-----------------------------------|--------------------------|------------------------|-------|------------------------|------------------------|-------|------------------------|
| 1279 (4FF)                   | Safety    | 0    | -                                 | -                        | -                      | -     | -                      | -                      | -     | Unlock                 |
|                              | Standard  | 1    | -                                 | _                        | Light 9 <sup>(1)</sup> | -     | Light 7 <sup>(1)</sup> | Light 6 <sup>(1)</sup> | -     | Light 4 <sup>(1)</sup> |
|                              | Standard  | 2    | -                                 | -                        | -                      | -     | -                      | -                      | -     | E-stop Light           |
|                              | Standard  | 3    | Lock<br>Sequence<br>Fault Unlatch | General Fault<br>Unlatch | Reserved               |       |                        |                        |       |                        |

(1) Light (x) refers to illumination of the switch in position Sx (see Figure 21 on page 45 and Figure 22 on page 45).

| IMPORTANT | Safety rated signals can be used in safety functions. Standard rated signals can be used in the safety task, but must not be relied on for |
|-----------|----------------------------------------------------------------------------------------------------|
|           | sately functions.                                                                                                    |

# **Tag Definitions**

| Name                     | Signal<br>Rating                     | Data<br>Type | Tag Definition                                                                                                    |
|--------------------------|--------------------------------------|--------------|----------------------------------------------------------------------------------------------------|
| ConnectionFaulted        |                                      | BOOL         | Connection Faulted — Indicates the state of the communication connection between the access box and the controller.<br>0 = Connection to the tag is up and working<br>1 = Not connected                                                                                     |
| CycleThresholdExceeded   | CycleThresholdExceeded Standard BOOL |              | Cycle Threshold Exceeded— indicates when the module has reached 1,000,000 switching cycles<br>0 = < 1,000,000 switching cycles of the solenoid<br>1 = > 1,000,000 switching cycles of the solenoid<br>Note: Prognostic information only. This tag is not a fault condition. |
| DiagnosticActive BOOL    |                                      |              | Diagnostic Active — Indicates whether the access box is faulted.<br>1 = One or more diagnostics active<br>0 = No diagnostics active                                                                                                    |
| EnablingSwitch           | Safety                               | BOOL         | Enabling Switch (GripSwitch) Status<br>1 = Enabling is in the active (enabled) state<br>0 = Switch is released (safe state)                                                                                                    |
| EnablingSwitchFault      | Standard                             | BOOL         | Enabling Switch (GripSwitch) Fault — indicates an Enabling Switch specific fault<br>1 = Fault<br>0 = OK, no fault<br>Note: This tag rolls up into DiagnosticActive.                                                                                                    |
| EStop                    | Safety                               | BOOL         | E-stop Status<br>1 = E-stop is in the active state (E-stop not pressed)<br>0 = E-stop pressed (safe state)                                                                                                    |
| EStopFault               | Standard                             | BOOL         | E-stop Fault — indicates an E-stop-specific fault<br>1 = Fault<br>0 = OK, no fault<br>Note: This tag rolls up into Diagnostic Active.                                                                                                    |
| EStopLight               |                                      | BOOL         | E-stop Light — controls illumination for the E-stop.<br>1 = Illumination is turned ON<br>0 = Illumination is turned OFF                                                                                                    |
| FaultCode                |                                      | INT          | Fault Code — indicates the specific diagnostic message of the access box                                                                                                    |
| GeneralFaultUnlatch      |                                      | BOOL         | General Fault Acknowledgment — unlatches faults that are related to the bus interface<br>1 = Reset of bus module<br>0 = Normal operation                                                                                                    |
| GuardClosed              | Safety                               | BOOL         | Guard Position Monitoring — indicates the position of the guard<br>1 = Guard is closed<br>0 = Guard is open                                                                                                    |
| GuardInterlocked         |                                      | BOOL         | Interlock Status<br>1 = Guard is interlocked (guard closed with bolt actuator engaged)<br>0 = Bolt is retracted (disengaged) and/or guard is open                                                                                                    |
| GuardLocked              |                                      | BOOL         | Guard Locking Status<br>1 = Guard locking is active (guard is closed, actuator (bolt) is engaged AND locked)<br>0 = Guard locking is not active (actuator (bolt) is NOT engaged and NOT locked)                                                                             |
| Light <x></x>            |                                      | BOOL         | Light X — controls illumination of the push button in location <x><br/>1 = Illumination is turned ON<br/>0 = Illumination is turned OFF<br/>X= 4, 6, 7, 9 switch element designator</x>                                                                                     |
| LockSequenceFaultUnlatch | Standard                             | BOOL         | Lock Sequence Fault Acknowledgment — unlatches faults that are related to the locking sequence<br>1 = Reset of locking assembly<br>0 = Normal operation                                                                                                    |
| LockSequenceFault        |                                      | BOOL         | Lock Sequence Fault — indicates a signal sequence error<br>1 = Fault<br>0 = 0K, no fault<br>Note: This tag rolls up into Diagnostic Active.                                                                                                    |
| RunMode                  |                                      | BOOL         | Run Mode — Indicates the operating mode of the access box<br>1 = Run Mode<br>0 =Not Run Mode                                                                                                    |
| Switch <x></x>           | Standard                             | BOOL         | Switch X for momentary push button:<br>1 = Push Button Pressed<br>0 = Push Button Released<br>X=4, 6, 7, 9 switch element designator                                                                                                    |
| Unlock                   | Safety                               | BOOL         | Unlock Command — control for switching the guard locking on and off.<br>1 = Turn guard locking OFF (disable locking)<br>0 = Turn guard locking ON (enable locking)<br>Note: Logic is the same for both Power to Lock (PTL) and Power to Release (PTR) versions              |
| UnlockCommandFault       | Standard                             | BOOL         | Unlock Command Fault — indicates a fault in the Unlock Command<br>1 = Fault<br>0 = OK, no fault<br>Note: This tag rolls up into Diagnostic Active.                                                                                                    |

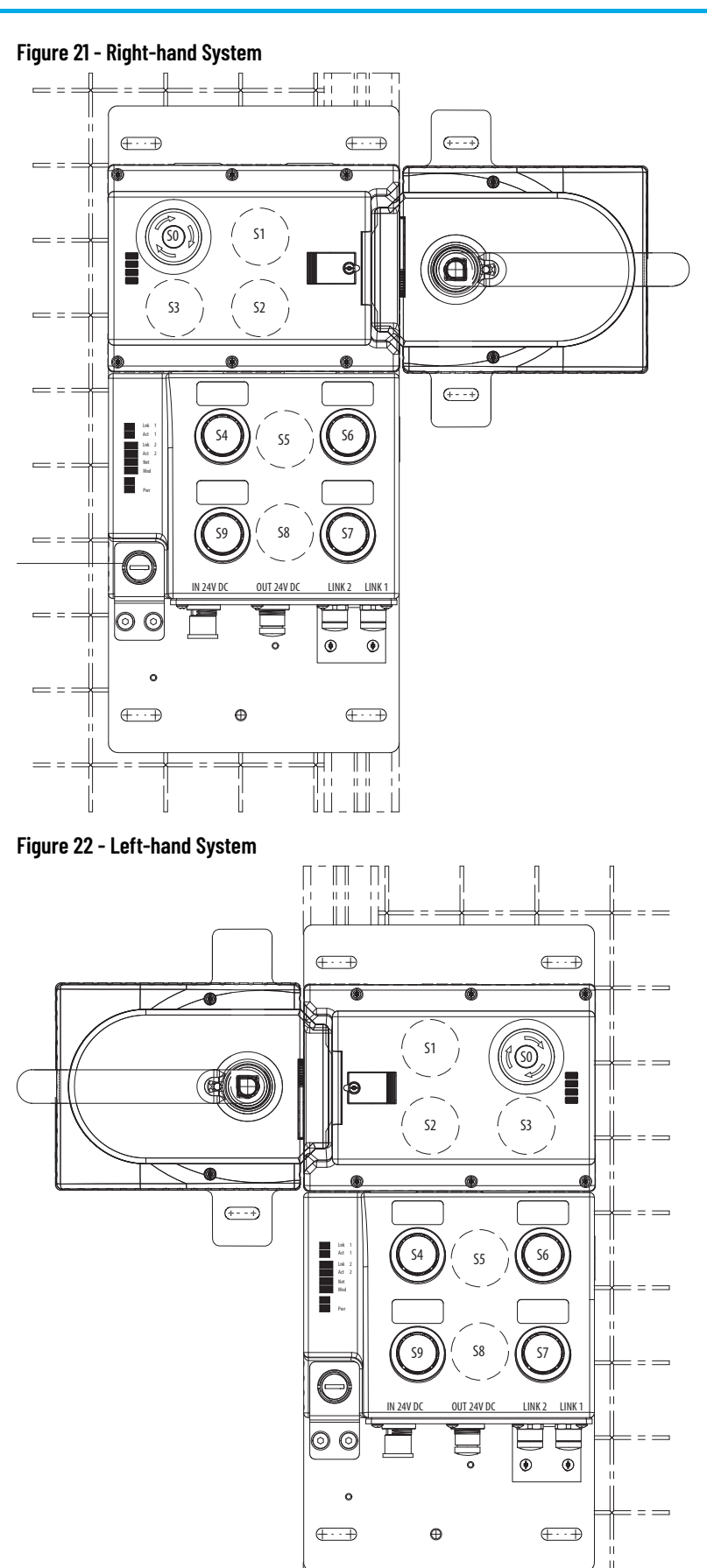

|| || \_||\_|\_ T

L

= = = IR

= =

= = =

= ==

## Notes:

# **Change Actuation Direction of Handle Assembly**

**IMPORTANT** It is only possible to perform this change when the bolt is not extended and an escape release is not yet mounted.

#### Procedure

If a right-hand assembly must be mounted on a left-hinged guard door or a left-hand assembly must be mounted on a right-hinged guard door, the actuating direction of the door handle must be changed. <u>Figure 23</u> shows the process to change from right- to left-hand operation.

#### Figure 23 - Change Actuation Direction

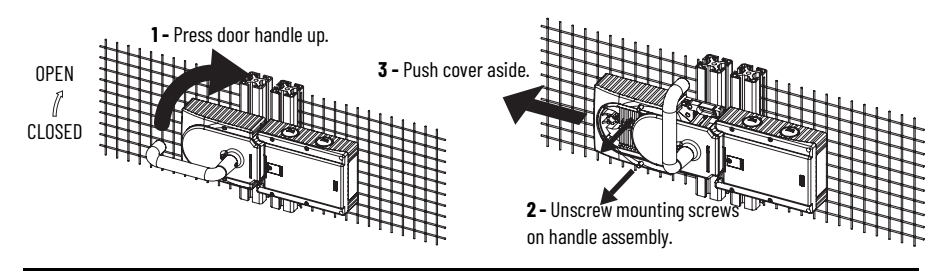

**4** - Lift the Locking pin on the door handle with a screwdriver and hold it in this position.

**6** - For escape release only: With the hexagon head screw, turn the joint counterclockwise from position (a) to position (b).

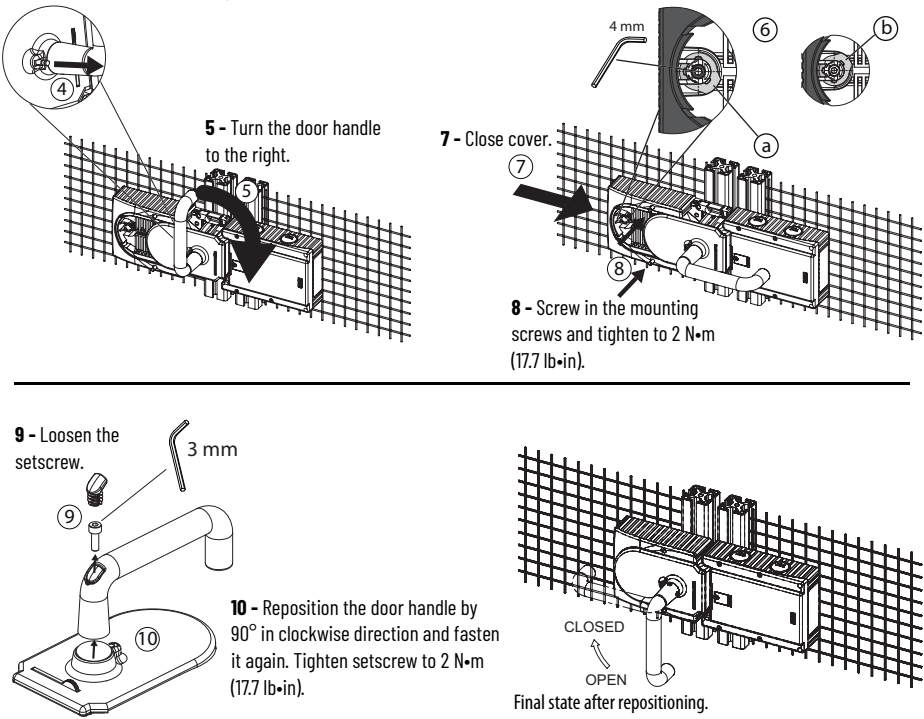

## Notes:

#### A

access box definition change 28 download configuration 30 IP address known 24 IP address unknown 25 reset 33 restore to DHCP mode 24 save configuration 30 actuation direction change 47 add I/O configuration tree 26 Logix Designer application 25 assemblies input 43 output 43 assembly handle 10 overview 9 assignment DIP switch 36 auxiliary release 11

#### B

bolt locking mechanism 12 bus module 9

#### C

catalog number explanation 11 certification safety 17 change access box definition 28 handle actuation direction 47 characteristics operating 41 physical 42 clear fault 39 components 9 concept safetv 17 configuration ethernet 14 configuration signature 30 configure 26 Logix Designer application 25 safety connection 29 control guard locking 17

#### D

definition tag 44 detect duplicate IP address 25 device-level ring (DLR) topology 16 DHCP mode restore access box 24 DIP switch 35 assignment 36 DLR topology 16 download access box configuration 30 duplicate IP address detection 25 resolution 25

#### E

environmental 42 escape release 10 ethernet configuration 14 EtherNet/IP I/0 assemblies 43 explanation catalog number 11

#### F

factory setting reset access box 33 fault clear 39 multiple 39 fault code 38

#### G

guard locking control 17

#### H

handle actuation direction change 47 handle assembly 10 hardware mounting 13

I

I/O assemblies EtherNet/IP 43 I/O configuration tree add 26 indicator status 35 input assemblies 43 IP address duplicate detection 25 duplicate resolution 25 known 24 set 21 set with BOOTP/DHCP server 22 unknown 25

#### L

left-hand system 45 linear topology 15 lock module status indicator 37 locking module 9 Logix Designer application add 25 configure 25

#### M

manual 11 mechanism bolt locking 12 module bus 9 locking 9 mounting hardware 13 mounting plate 13 multiple faults 39

#### Ν

network status indicator 36 network IP address set 21

#### 0

operating characteristics 41 output assemblies 43 overview assembly 9 product 7 ownership reset 30

#### P

physical characteristics 42 plate mounting 13 Power to lock 8 power to release 8 product overview 7

#### R

rating safety 41 release 11 auxiliary 11 escape 10 manual 11 requirements safety 19 reset access box factory setting 33 ownership 30 resolve duplicate IP address 25 restore access box to DHCP mode 24 right-hand system 45

### S

safety certification 17 concept 17 rating 41 requirements 19 safety connection configure 29 save access box configuration 30 set IP address with BOOTP/DHCP server 22 network IP address 21 signature configuration 30 specifications 41 standards 17 star topology 14 status 35 status indicator 35 lock module 37 network 36 system left-hand 45 right-hand 45 Т tag

definition 44 topology device-level ring (DLR) 16 linear 15 star 14 troubleshoot 35

# **Rockwell Automation Support**

| Technical Support Center                            | Find help with how-to videos, FAQs, chat, user forums, and product notification updates.           | <u>rok.auto/support</u>       |
|-----------------------------------------------------|----------------------------------------------------------------------------------------------------|-------------------------------|
| Knowledgebase                                       | Access Knowledgebase articles.                                                                     | <u>rok.auto/knowledgebase</u> |
| Local Technical Support Phone Numbers               | Locate the telephone number for your country.                                                      | rok.auto/phonesupport         |
| Literature Library                                  | Find installation instructions, manuals, brochures, and technical data publications.               | <u>rok.auto/literature</u>    |
| Product Compatibility and Download Center<br>(PCDC) | Download firmware, associated files (such as AOP, EDS, and DTM), and access product release notes. | <u>rok.auto/pcdc</u>          |

Use these resources to access support information.

# **Documentation Feedback**

Your comments help us serve your documentation needs better. If you have any suggestions on how to improve our content, complete the form at <u>rok.auto/docfeedback</u>.

# Waste Electrical and Electronic Equipment (WEEE)

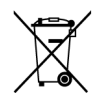

At the end of life, this equipment should be collected separately from any unsorted municipal waste.

Rockwell Automation maintains current product environmental information on its website at rok.auto/pec.

Allen-Bradley, ControlFLASH, expanding human possibility, GuardLogix, Guardmaster, Rockwell Automation, RSLogix 5000, Studio 5000, and Studio 5000 Logix Designer are trademarks of Rockwell Automation, Inc.

CIP Safety, CIP Sync, CIP Motion, and EtherNet/IP are trademarks of ODVA, Inc.

Trademarks not belonging to Rockwell Automation are property of their respective companies.

Rockwell Otomasyon Ticaret A.Ş. Kar Plaza İş Merkezi E Blok Kat:6 34752, İçerenkÖy, İstanbul, Tel: +90 (216) 5698400 EEE YÖnetmeliğine Uygundur

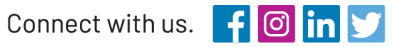

#### rockwellautomation.com

expanding human possibility°

AMERICAS: Rockwell Automation, 1201 South Second Street, Milwaukee, WI 53204-2496 USA, Tel: (1) 414.382.2000, Fax: (1) 414.382.4444 EUROPE/MIDDLE EAST/AFRICA: Rockwell Automation NV, Pegasus Park, De Kleetlaan 12a, 1831 Diegem, Belgium, Tel: (32) 2 663 0600, Fax: (32) 2 663 0640 ASIA PACIFIC: Rockwell Automation, Level 14, Core F, Cyberport 3, 100 Cyberport Road, Hong Kong, Tel: (852) 2887 4788, Fax: (852) 2508 1846